# Flsun

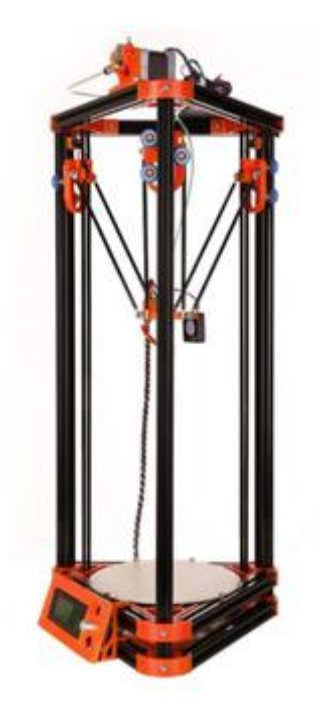

## Kossel 3D printer

## User's Guide

Chaokuo Technologies Co., Ltd Zhengzhou, Henan, P.R.China Tel: (86) 371 53337136 Fax: (86) 371 53337136 URL:http://www.aliexpress.com/store/product/high-quality-factory-delta-3d-printer-for-salewith-40m-Filament-8GB-SD-card-LCD-masking/431393\_32495135437.html?spm=2114.8147860. 0.70.uFTFIU E-mail:rose@flsund3d.com Whatsapp: (86)13643800186 Skype: china3dprinter

### Contents

| Chapter | 1: | Install and connect                  |
|---------|----|--------------------------------------|
| Chapter | 2: | Level the Bed and Auto-leveling      |
|         |    | (1)Test the function of the repetier |
|         |    | (2)Level the Bed                     |
|         |    | (3)Auto-leveling                     |
| Chapter | 3: | Steps of Printing                    |
|         |    | (1)Settings                          |
|         |    | (2)Prepare                           |
|         |    | (3)Start Print                       |
| Chapter | 4: | Repetier                             |
|         |    | (1)Basics                            |
|         |    | (2)Settings                          |
| Chapter | 5: | Marlin                               |
|         |    | (1)arduino                           |
|         |    | (2)marlin                            |
|         |    | (3)Calibrating Height                |
| Chapter | 6: | LCD                                  |

(1)Basics

(2)Print off PC

# Chapter 7: Safety and Handling

(1)Important Safety Information

(2)Important Handling Information

### Chapter 8: Tips and Troubleshooting

(1)General Suggestions

(2)Uploading Firmware

(3)Operating Printer

### Chapter 9: Learning more, Service and Support

## 1,Install and connect

1) need software as follows:

A: repetier, it's the PC software to control the printer, slice and print the

Model

B: arduino, it's the working environment of the firmware(marlin)

C: marlin, it's the firmware, you need flash it to motherboard when you

Reset the height of the machine

D: others, you would need the other file like drivers, streamline etc,

When your PC cant recognize the board through USB

2)Connect the kossel mini USB port(arduino mega 2560), in device

Device manager, verify the COM port number assigned for the arduino

Mega 2560(eg.com15) as follow shown

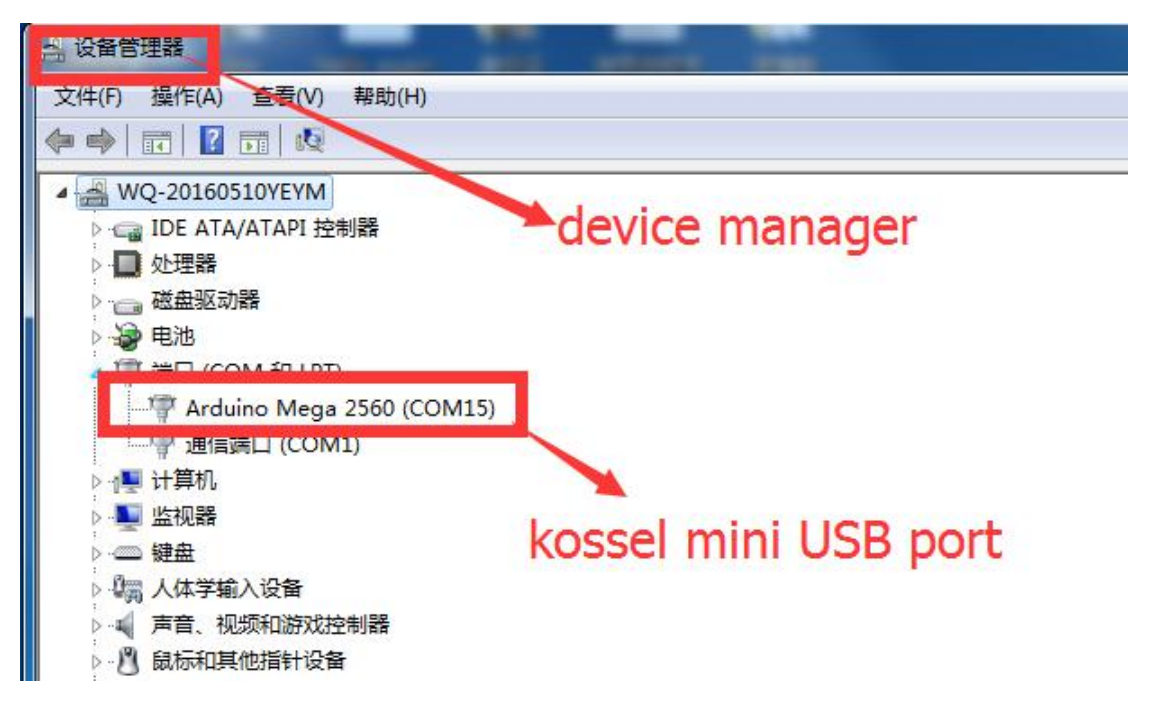

If your PC could not connect the motherboard, need a step to install the driver:

Unzip the "driver" in the software file, and install the file"dpinst-amd64" if your PC is 64 bit; or install the file"dpinst-x86"if your PC is 32 bit, all in all, ensure you could find the "arduino mega 2560" port in the device manager

3)install "repetier" in your PC, the software of "repetier" has been packaged in the SD card, you could install from there or download from the internet(https://www.repetier.com/)

4)the other software of marlin and arduino only be used when you reset the height of the machine, so it is need not for the first print 5)The height of the machine has be set already when it is out off the factory, the highest position is decided by the limit switch block, we have determine it's exact position by the board fix item like the pic1, and the lowest position is decided by the USB interface like the pic2, finally the print height of the machine is determined by the two position, it is 285mm from the highest to the lowest

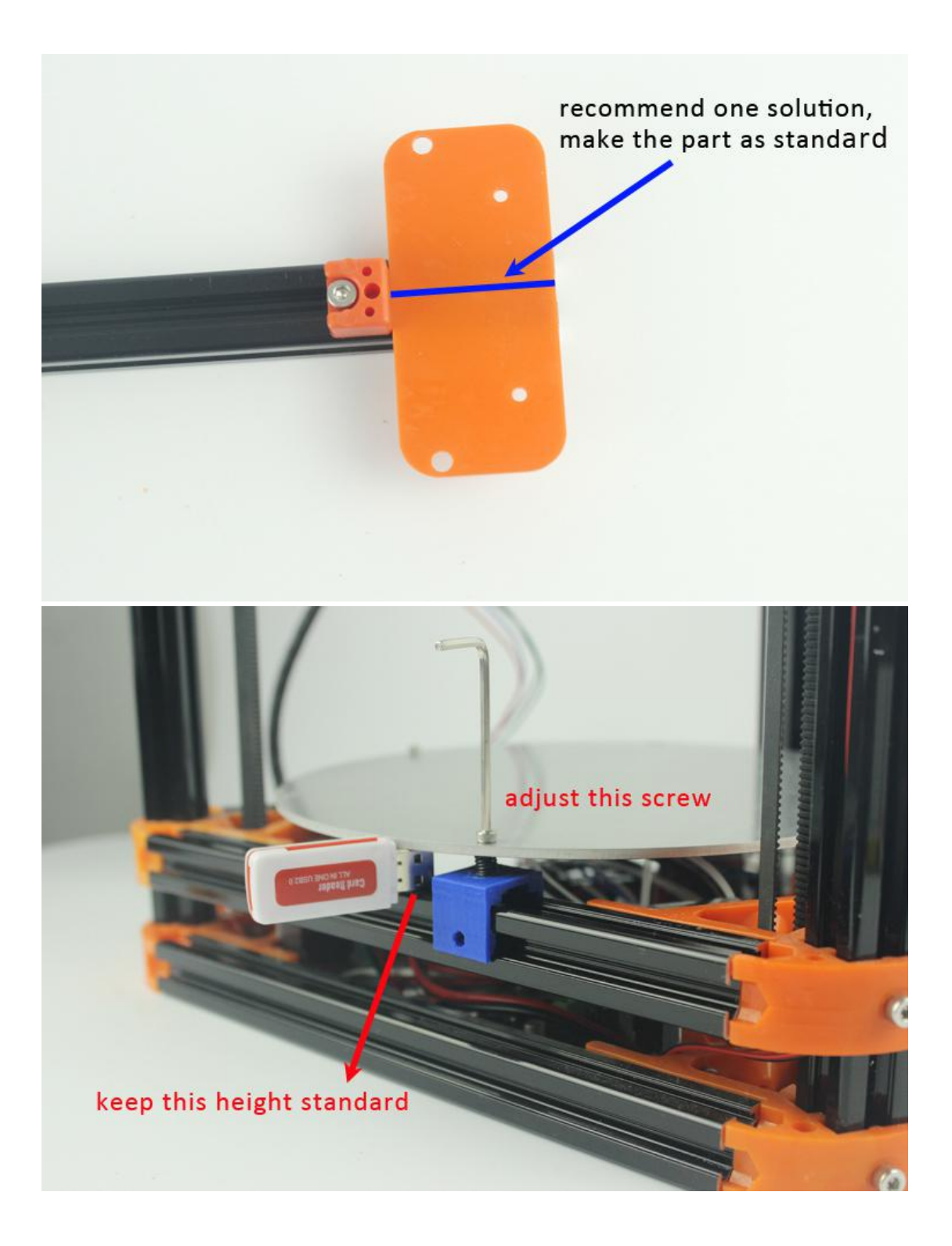

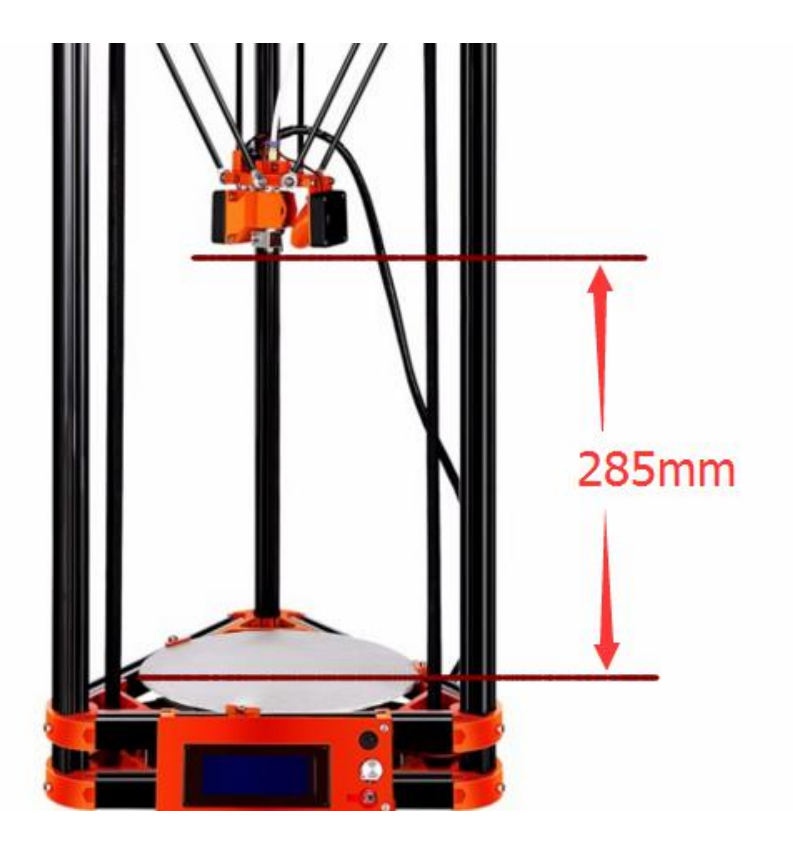

If you want DIY your printer's height by yourself, you could change the limit switch block's position to rise or reduce it's height, and you have to reset the height's value in the marlin, you could refer to the chapter 5

# 2, level the bed and auto-leveling

### (1)test the function of repetier

1): install the repetier in your PC;

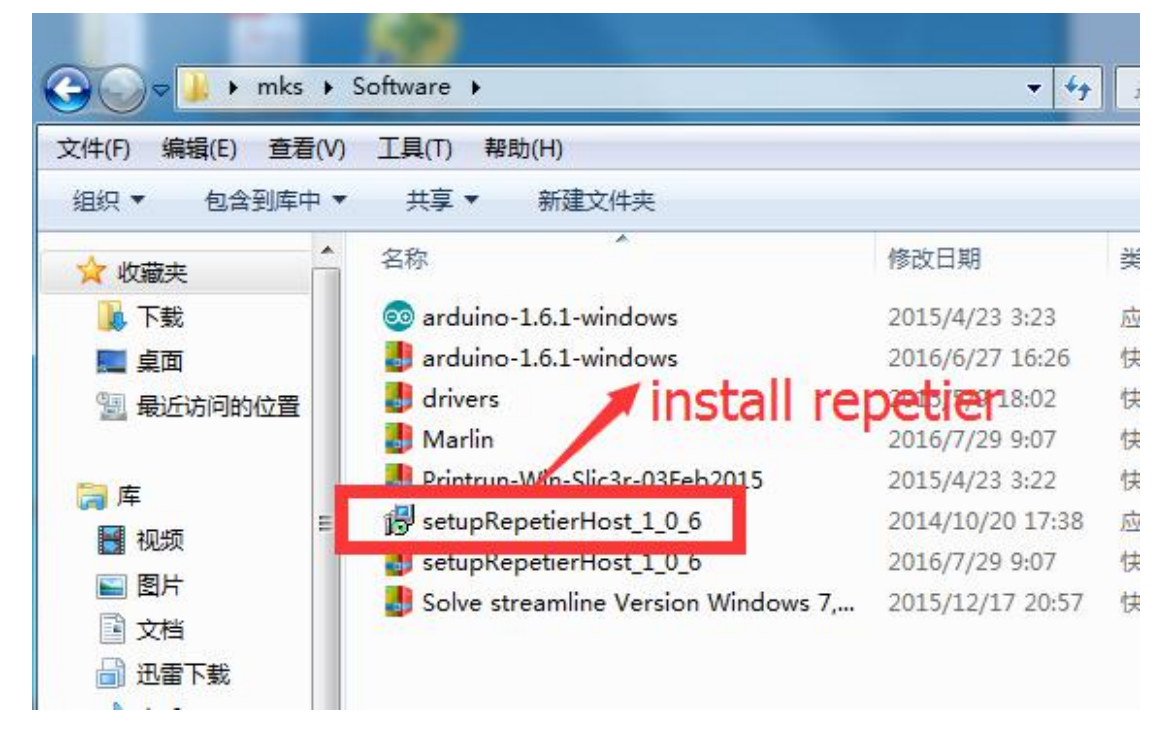

2): run repetier

language

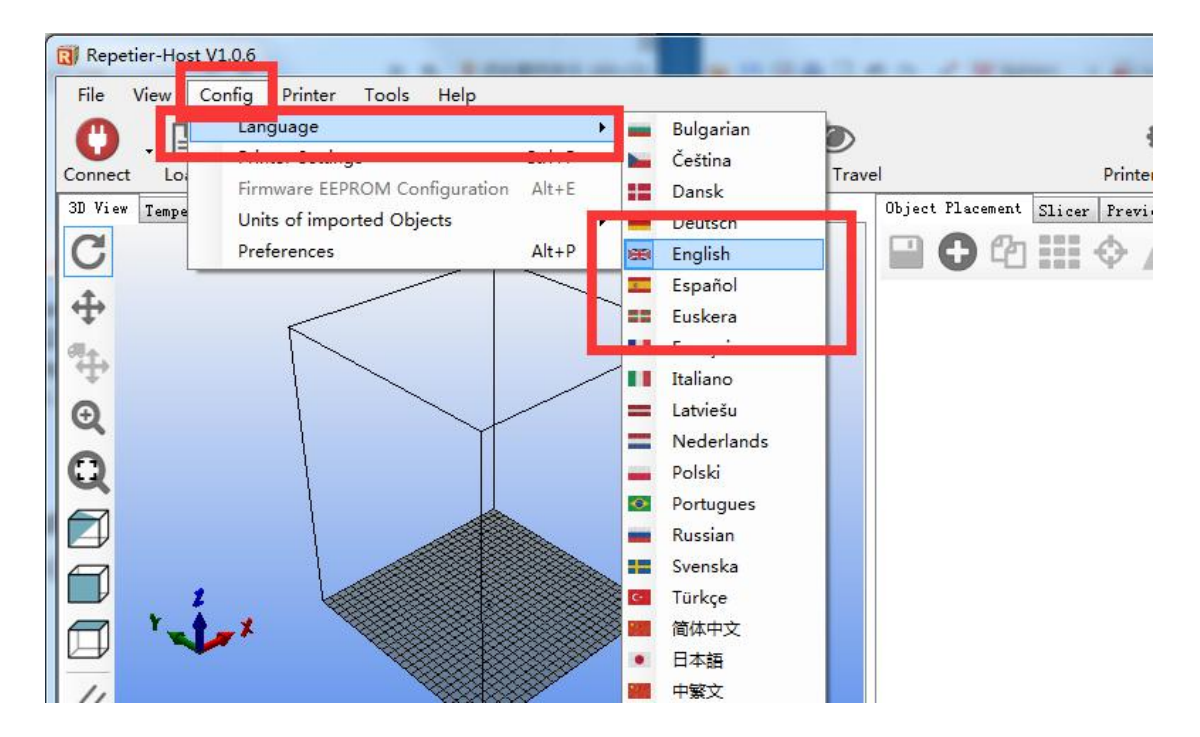

#### Connect

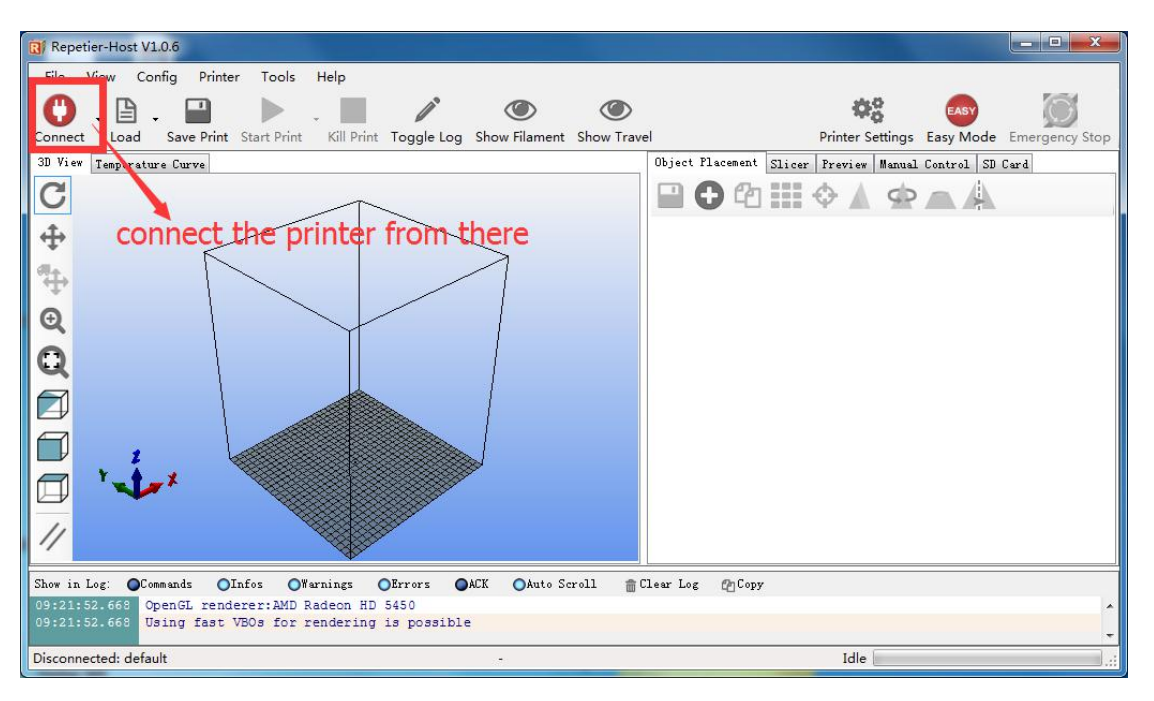

### **Communication Port**

| fincer.                                     | default                                      |                                                 |                                                                                  | <ul> <li>★</li> </ul>                                                                        |
|---------------------------------------------|----------------------------------------------|-------------------------------------------------|----------------------------------------------------------------------------------|----------------------------------------------------------------------------------------------|
| onnection                                   | Printer                                      | Extruder                                        | Printer Shape Advance                                                            | a                                                                                            |
| Connector:                                  | Seri                                         | l Connec                                        | tion 👻                                                                           |                                                                                              |
| Port:                                       |                                              | COM15                                           |                                                                                  | set the kossel                                                                               |
| Daga var                                    | e.                                           | 250000                                          | -                                                                                | nort com1E                                                                                   |
| Transfer Protocol:                          |                                              | Autode                                          | etect 👻                                                                          | port comits                                                                                  |
| Reset on                                    | Connect                                      | DTR 1                                           | ow->high->low                                                                    | •                                                                                            |
| Reset on                                    | Emergency                                    | Send o                                          | emergency command and re                                                         | connect 👻                                                                                    |
| Receive                                     | Cache Size                                   | : 127                                           |                                                                                  |                                                                                              |
| 11 P                                        | in m Pan - C                                 | 100000000000000000000000000000000000000         | in (Sand only often als                                                          | Ϋ́                                                                                           |
| The prin<br>are stor<br>printer<br>selected | nter setti:<br>ed with ev<br>name and j<br>l | ommunican<br>ngs alway<br>rery OK o<br>ress app | s correspond to the sele<br>r apply. To create a new<br>ly. The new printer star | ,<br>cted printer at the top. They<br>printer, just enter a new<br>ts with the last settings |

### 3): printer settings

printer type:rostock printer(circular print hap)

| 🔃 Repetier-                                                                                             | -Host V1.0.6                                                                                              |                                                                                                    |                                                                   |                                        |              |         |             |
|----------------------------------------------------------------------------------------------------|----------------------------------------------------------------------------------------------------|----------------------------------------------------------------------------------------------------|-------------------------------------------------------------------|----------------------------------------|--------------|---------|-------------|
| File Vie                                                                                                | w Config Prin                                                                                             | iter Tools He                                                                                                  | elp                                                               | 1                                      | ٢            |         | ¢°          |
| Disconnect                                                                                              | Load Save                                                                                                 | Print Start Print                                                                                              | Kill Print                                                        | Toggle Log                             | Show Filamen | t Print | er Settings |
| 3D Vie Prin                                                                                             | nter Settings                                                                                             |                                                                                                    |                                                                   |                                        | Real Proven  |         | iew Man     |
| C<br>Pri<br>Co<br>Pr<br>Tr<br>Tr<br>Tr<br>Pr<br>Tr<br>Tr<br>Tr<br>Tr<br>Tr<br>Tr<br>Tr<br>Tr<br>Tr<br>T | inter: defaul<br>nnection Printer<br>inter Type: F<br>ome A. Mi C<br>-intable Radit: C<br>-intable Radit: | t<br>Extruden Printe<br>ostock Frinter (c<br>lassic Printer (w<br>ostock Printer (c<br>NC Kouter<br>100<br>340 | er Shape td<br>ircular prin<br>ith dump are<br>ircular prin<br>mm | vanced<br>nt sha v<br>sa)<br>st shape) | Min          |         |             |

Home X min; hone Y min; home Z max

| Connection Printer Extruder Printer Shape Advanced<br>Printer Type: Rostock Printer (circuler print she 💌<br>Home X: Min 🗣 Home Y: Min 🗣 Home Z: Max |   |
|----------------------------------------------------------------------------------------------------|---|
| Printer Type: Rostock Printer (circuler print she 💌<br>Home X: Min 🔷 Home Y: Min 🗣 Home Z: Max                                                       |   |
| Home X: Min → Home Y: Min → Home Z: Max                                                                                                    |   |
|                                                                                                    | - |
|                                                                                                    |   |
| Frintable Kadius: 135 mm                                                                                                    |   |
| Printable Height: 340 mm                                                                                                    |   |
|                                                                                                    |   |
|                                                                                                    |   |

4):home function

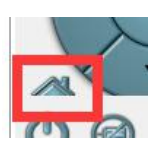

CODE: G28 or GUI:

Easy mode then input g28 and send

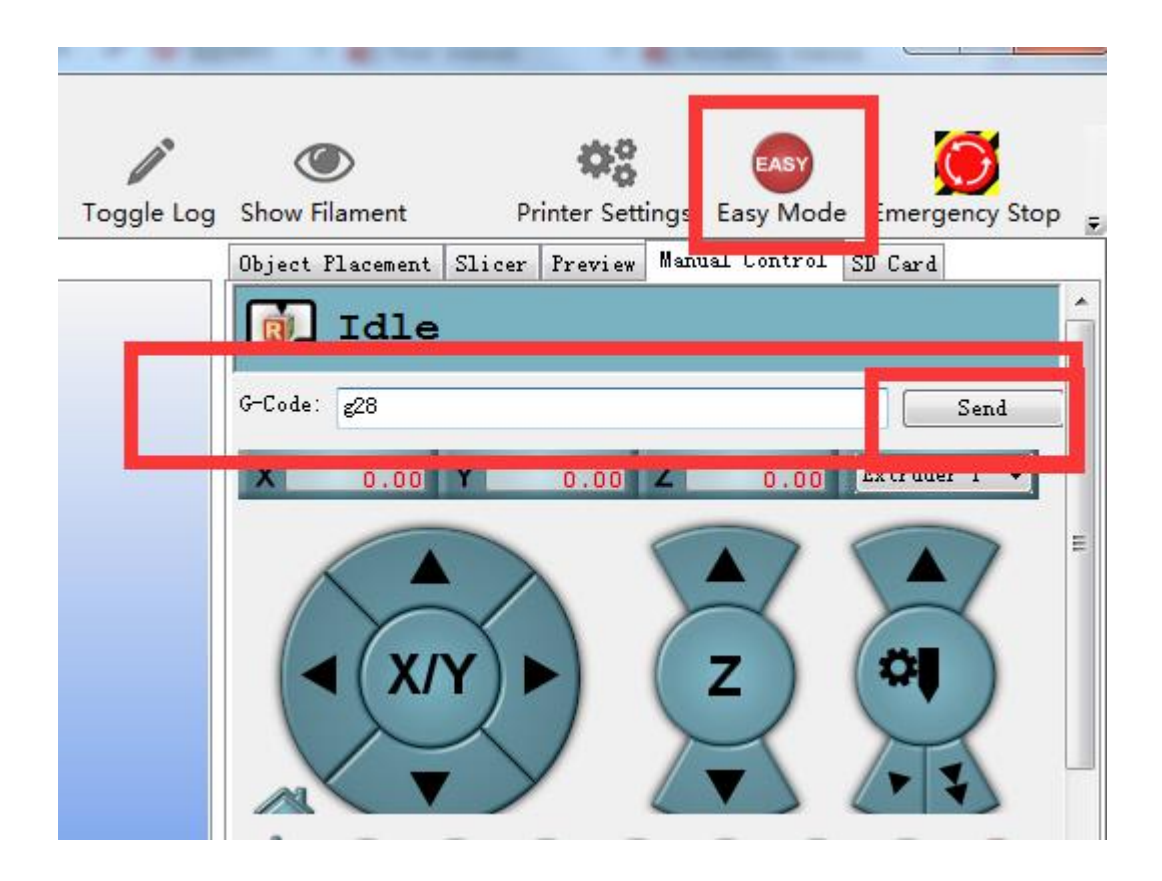

Then the three axis's pulley will go up to the top until hit the switch

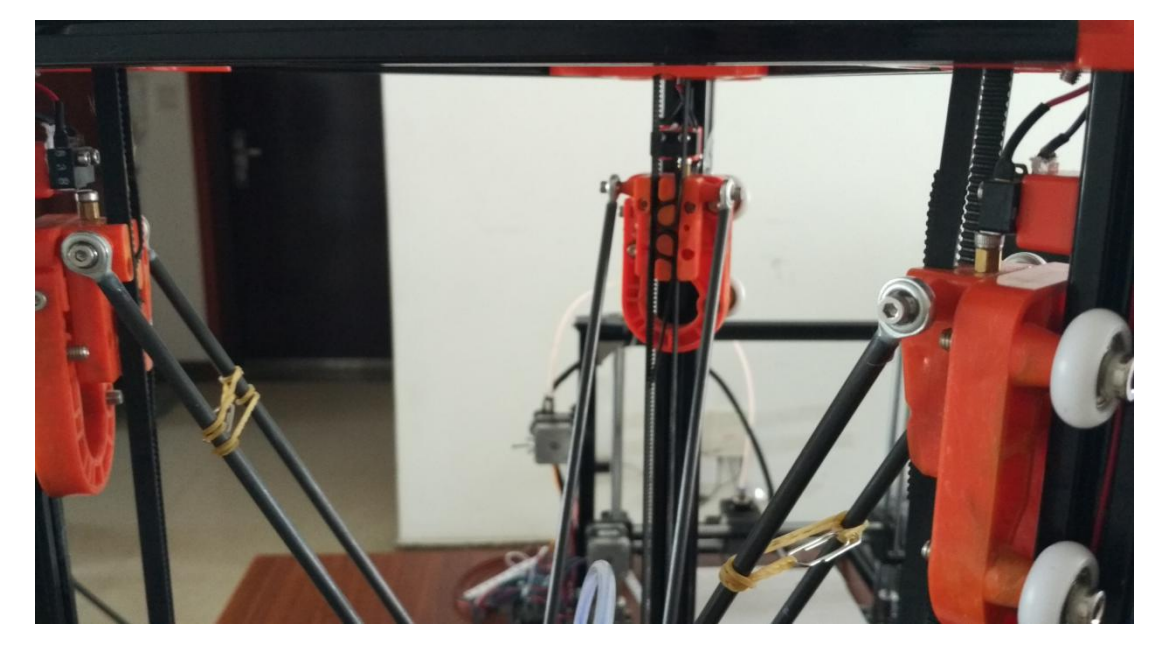

5)Control panel

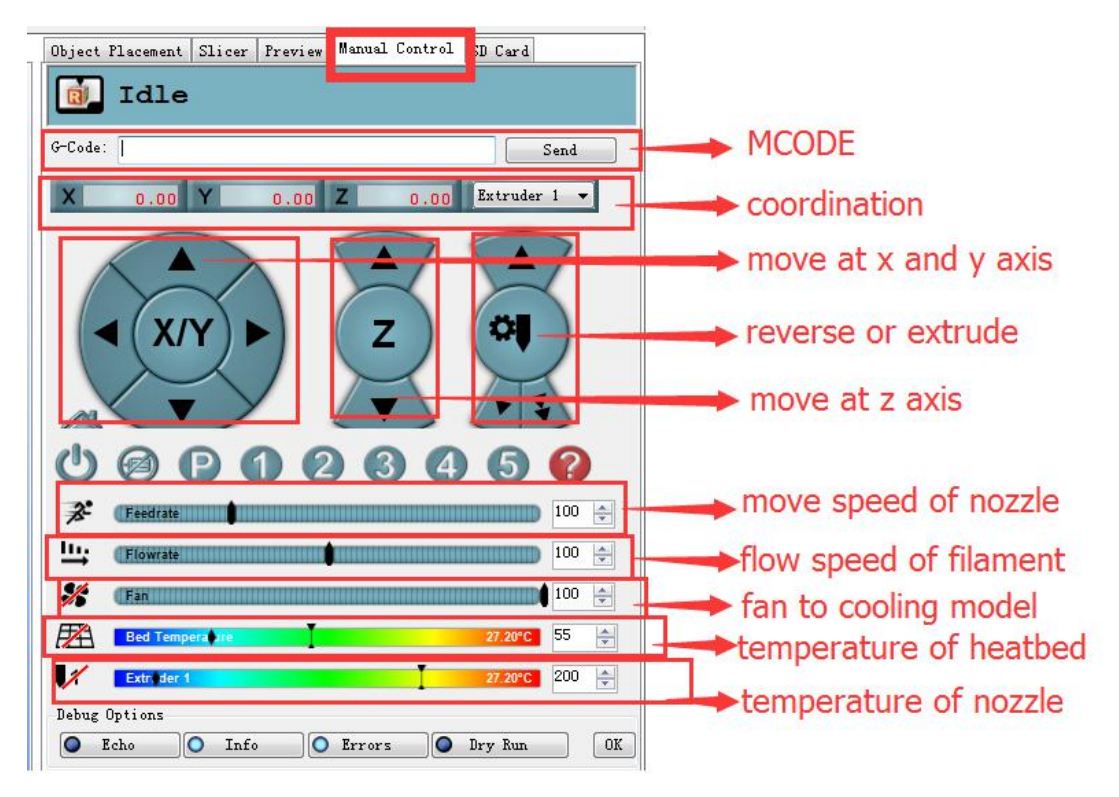

6)Extrude and reverse

Type m302 before use this function

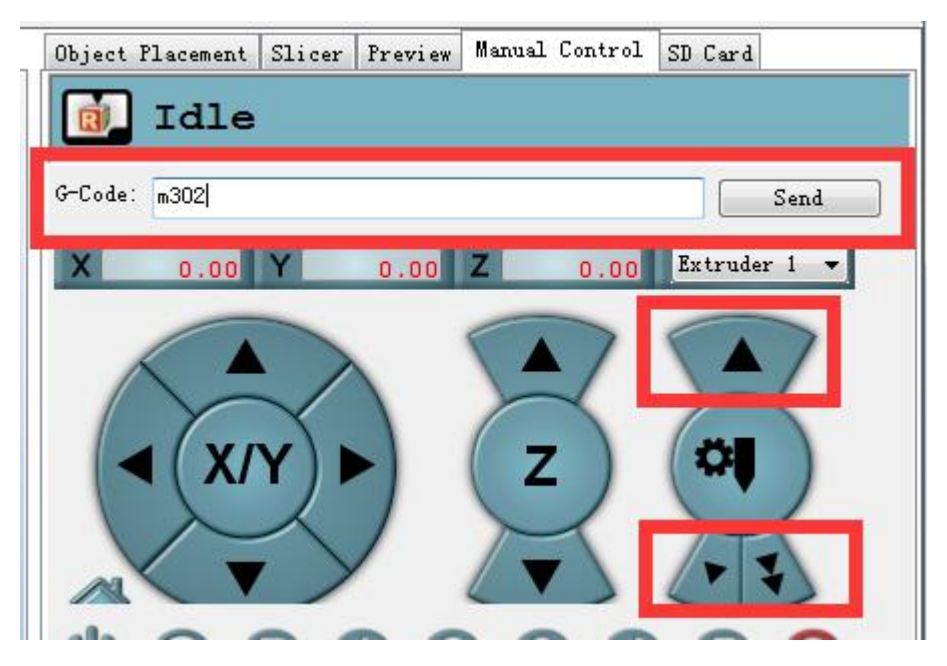

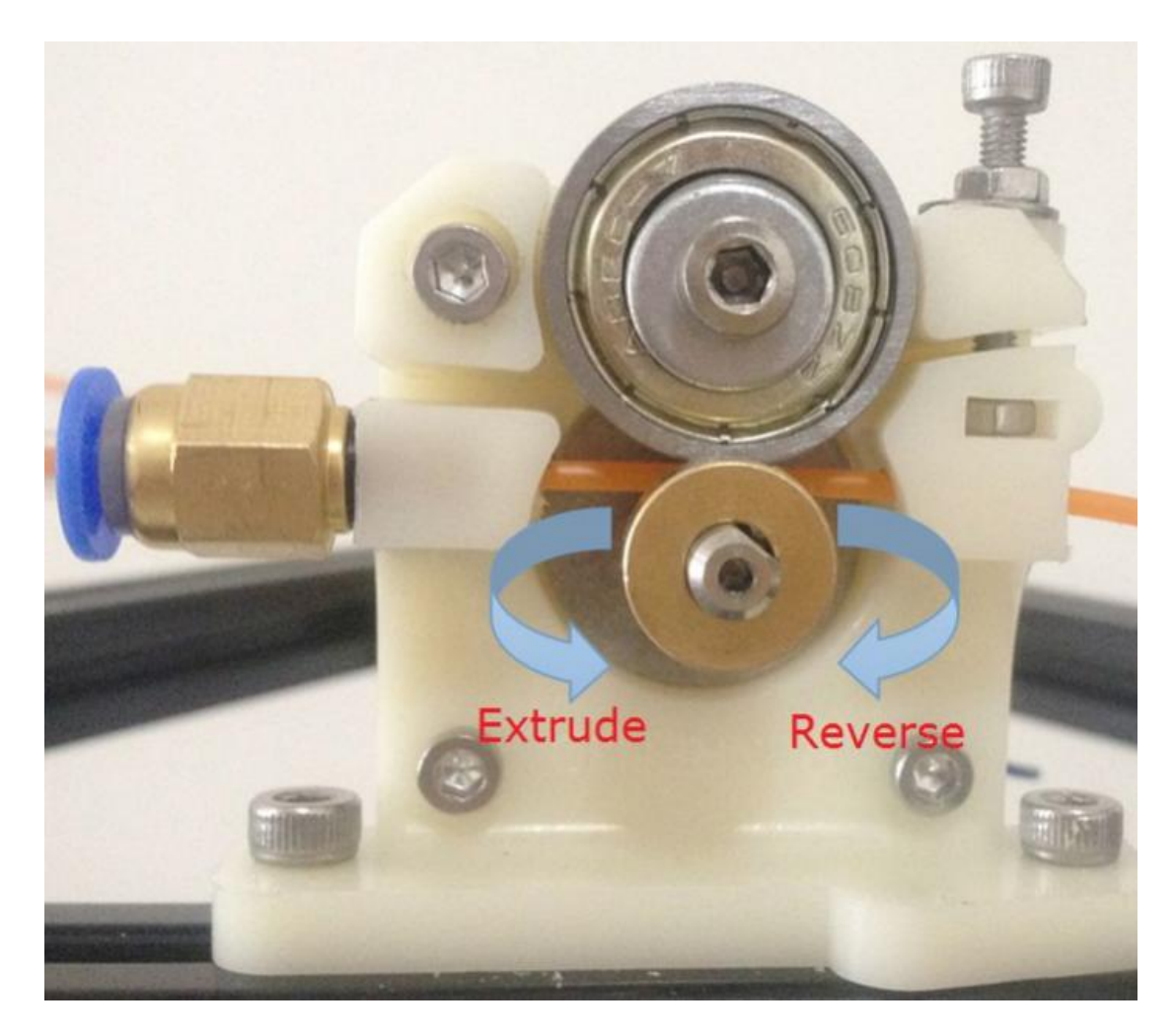

7)Move nozzle at x y and z axis

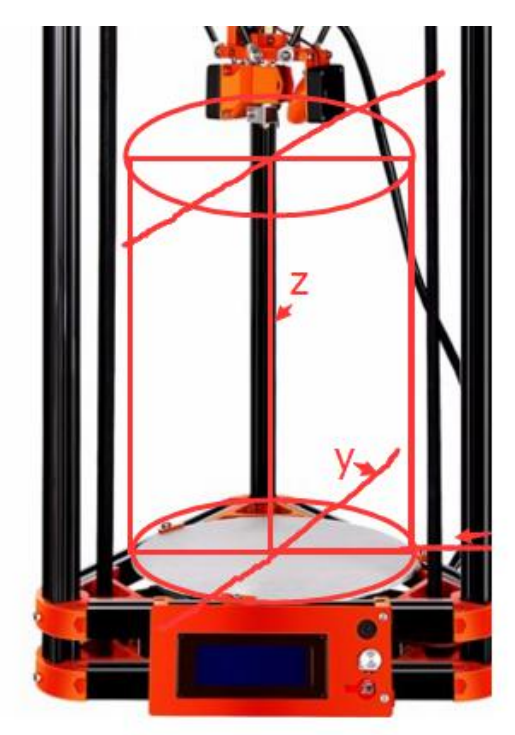

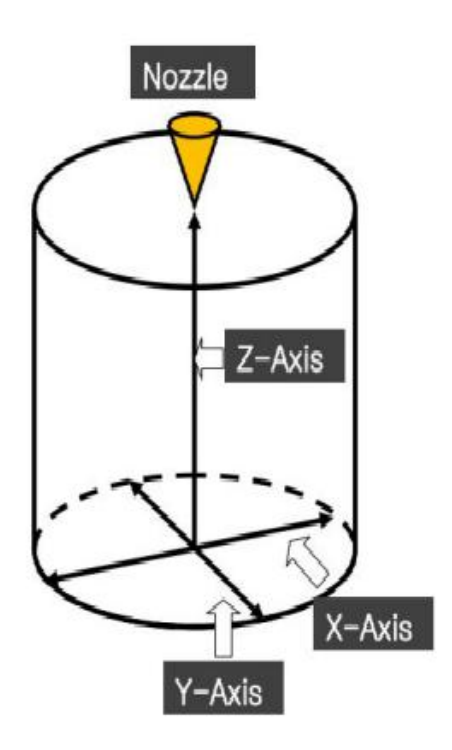

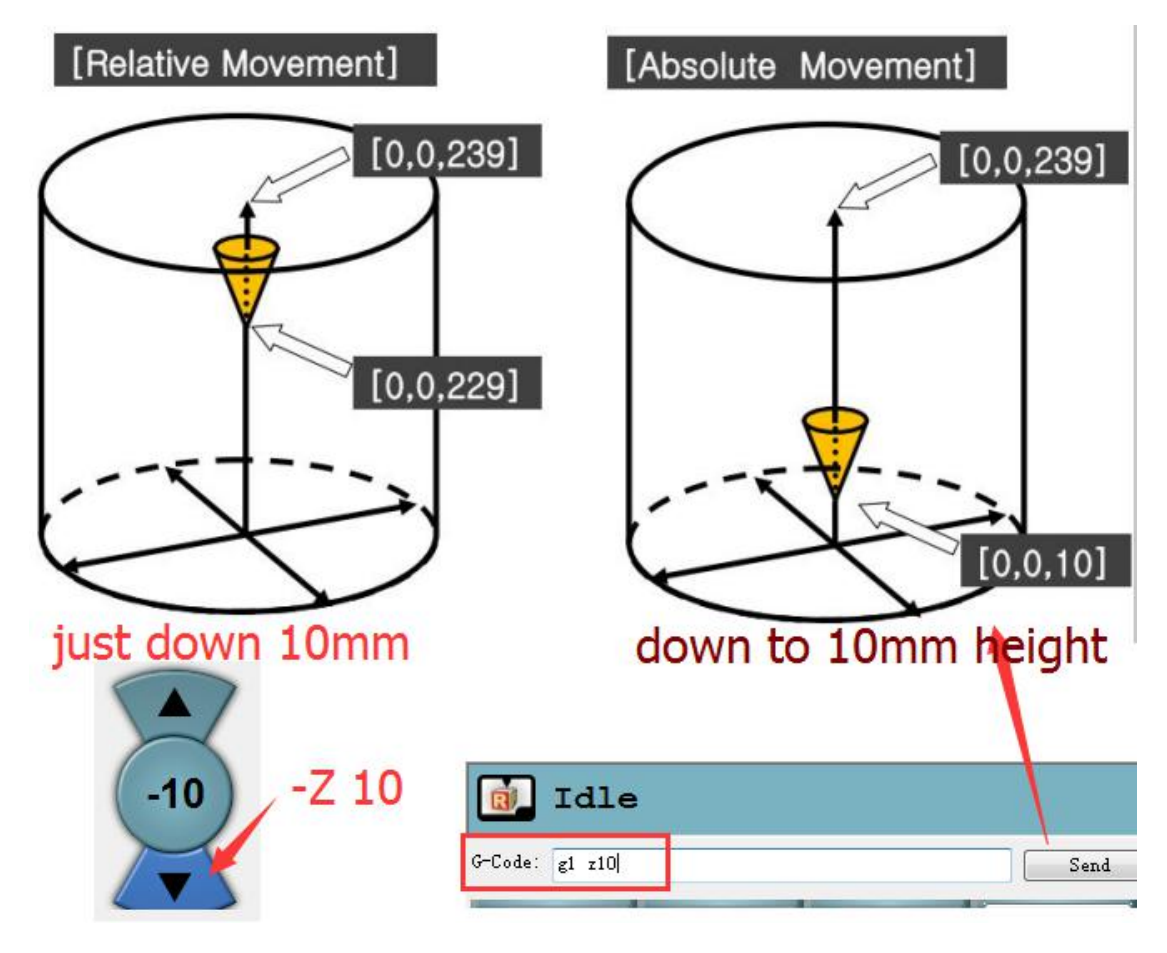

8)Preheat hotend

Control panel: adjust from there

| ETA   | Bed Tempera re | 27 40°C | 55 🔺 | [Caution] |
|-------|----------------|---------|------|-----------|
|       | Extr. der 1    | 27.40°C | 200  |           |
| Debug | dotions        | -       |      |           |

Check from there(bottom of repetier)

| Show in Log:       | Commands   | OInfos    | OWarnings | OErrors   | ●ACK               | OAuto Scroll | 🕋 Clear Log | Copy |
|--------------------|------------|-----------|-----------|-----------|--------------------|--------------|-------------|------|
| 10:06:21.58        | 5 End file | e list    |           |           | -                  |              | -           | -    |
| 10:06:21.95        | 5 echo:Act | tive Extr | uder: 0   |           |                    |              |             |      |
| Connected: default |            |           | Extr      | uder: 27. | 3°C/Off Bed: 27.4° | C/Off        |             |      |

Temperature curve

| -      |             |                 |               | ·              |              |                            |           |          |
|--------|-------------|-----------------|---------------|----------------|--------------|----------------------------|-----------|----------|
| C      | ) . [       | 1. 🔛            |               | -              |              | ۲                          | <         | ۲        |
| Discon | nnect Lo    | ad Save Prir    | t Start Print | Kill Print     | Toggle Log   | Show Filar                 | ment Show | v Travel |
| 3D Vie | ew Tempera  | ture Curve      |               |                |              |                            |           |          |
| Tem    | nperature   | Timeperiod      | Zoom Bui      | d Average o    | over Cor     | ntinuous <mark>Mo</mark> i | nitoring  |          |
|        |             | Show Extruder   | Pas           | st 60 Mi       | nutes        |                            |           |          |
| 35 -   |             | Incet           |               | 14             |              |                            |           | • 35     |
|        |             |                 |               |                |              |                            |           |          |
| 30 .   | <b>V</b>    | Output Extruder |               | and the second | dil marte    | And Alexander              |           | 30       |
| 25     | · · · · · · | output beu      | The second    |                | a series and | 2.85.098.0                 | *         | - 25     |
|        |             |                 |               |                |              |                            |           |          |
| 20     |             |                 |               |                |              |                            |           | - 20     |
| 15     |             |                 |               | -              |              |                            |           | 15       |
| 15     |             |                 |               | Ĩ              |              |                            |           | 15       |
| 10 •   |             |                 |               | -              |              |                            | -         | - 10     |
|        |             |                 |               |                |              |                            |           |          |
| 5 -    | -           |                 |               |                |              |                            |           | - 5      |
| 0.     |             |                 |               |                |              |                            |           | 0        |
| 100    | 5<br>5      | 15:00           |               | 20:00          |              | 25                         | 5:00      | 100      |
| 100    | Output Ex   | ctruder         |               | 86             |              |                            | e.        | 100      |
| 50     | _           |                 |               |                |              |                            | _         | 50       |
|        |             |                 |               |                |              |                            |           |          |
| 0      |             | 15:00           |               | 20-00          |              | 20                         | :00       | 0        |
| 100    |             | 15.00           |               | 20.00          |              | 2:                         | 5.00      | 100      |
|        | Output Be   | ed              |               |                |              |                            |           |          |
| 50     |             |                 |               |                |              |                            |           | 50       |
| 100.05 |             |                 |               |                |              |                            |           |          |
| 0      |             | 15:00           |               | 20:00          |              | 25                         | 5:00      | 0        |

### 9)Info of operation

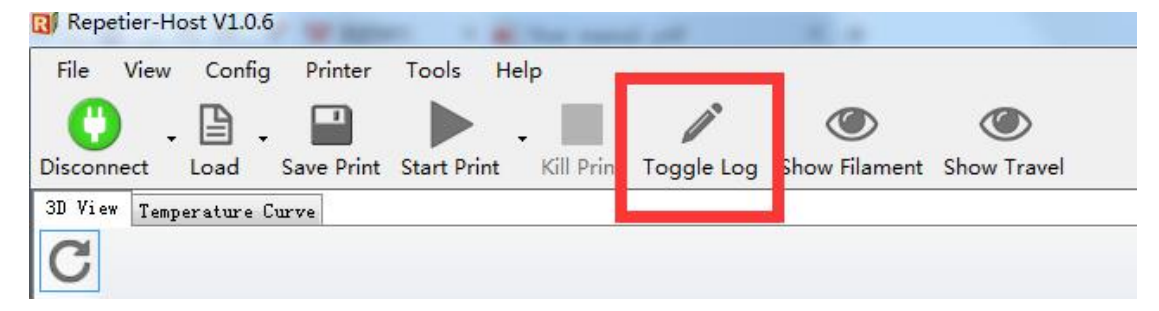

Check at the bottom

| Show The Log. | Commands    | OInfos    | O₩arnings | OErrors | OACK | OAuto Scroll | 💼 Clear Log | Сору |
|---------------|-------------|-----------|-----------|---------|------|--------------|-------------|------|
| 10:06:21.99   | 55 echo:Act | tive Extr | uder: 0   |         |      |              |             |      |
|               |             |           |           |         |      |              |             |      |

### 10)Info of coordination

MCODE: type m114 then check at the bottom

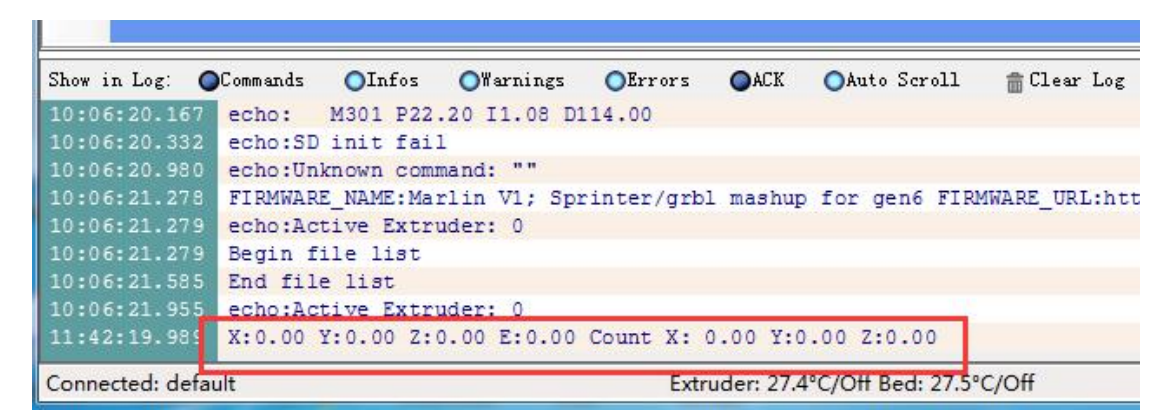

### 11)Info of limit switch

MCODE: type m119 then check at the bottom

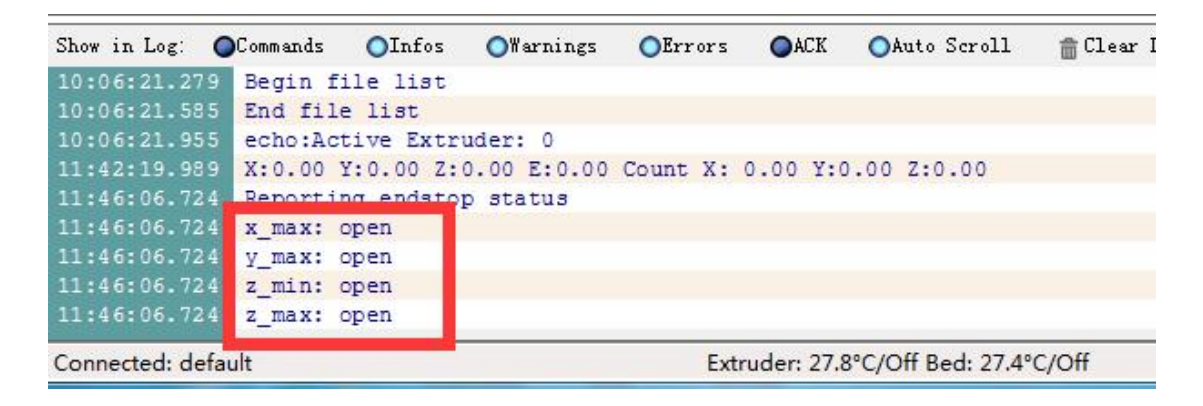

Observation: x\_max, y\_max, z\_max, z\_min

Hit the switch= triggered

Not hit switch= open

### (2)level the bed

1): input g1 z0 : the nozzle will goes down to the position which is very

close to bottom plate

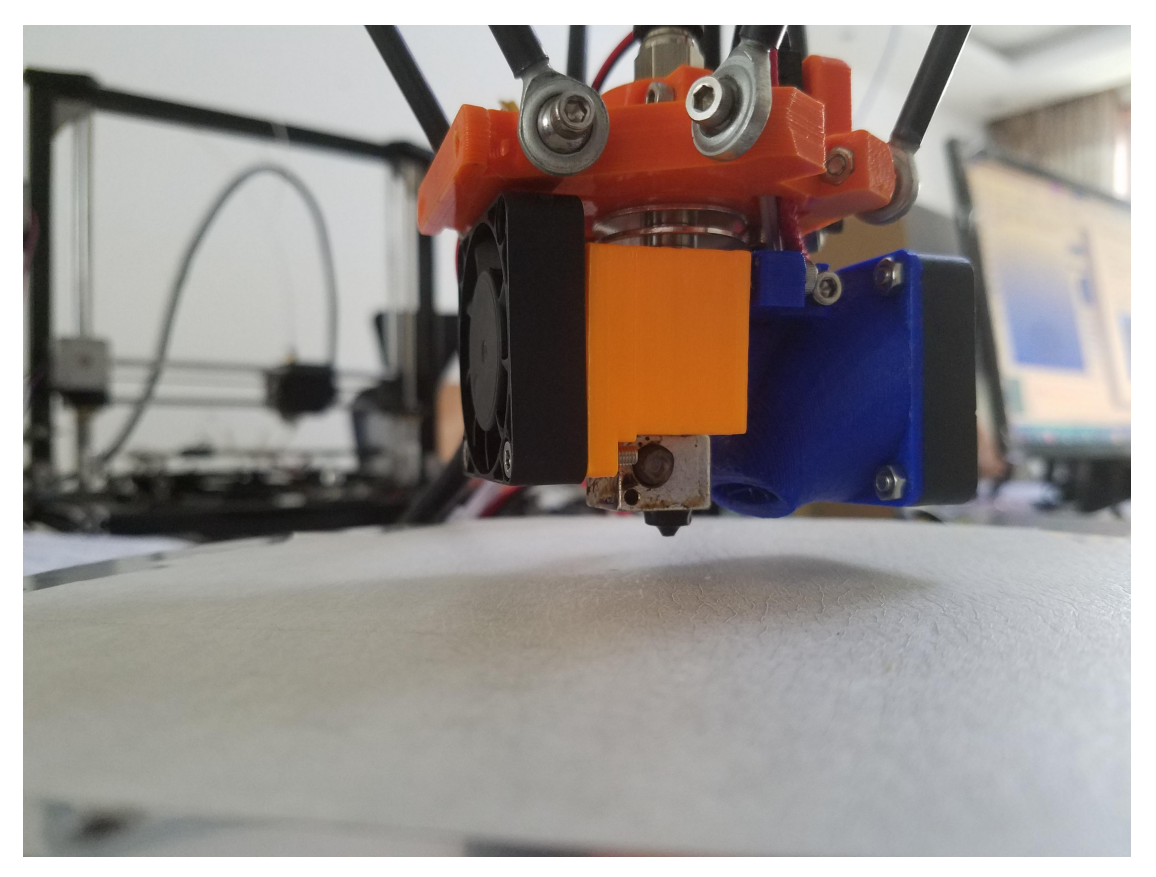

- 2) adjust the springs to ensure the plate is leveled at three coordination
- A: g1 x0 y-60 z0;
- B: g1 x50 y30 z0;
- C: g1 x-50 y30 z0;

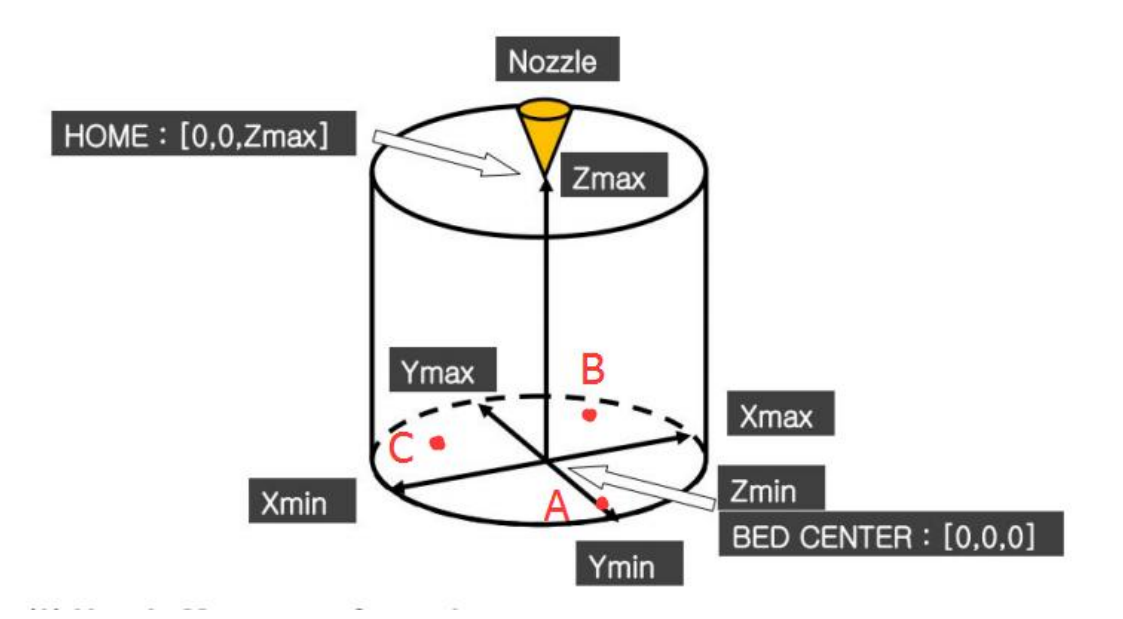

### A point:

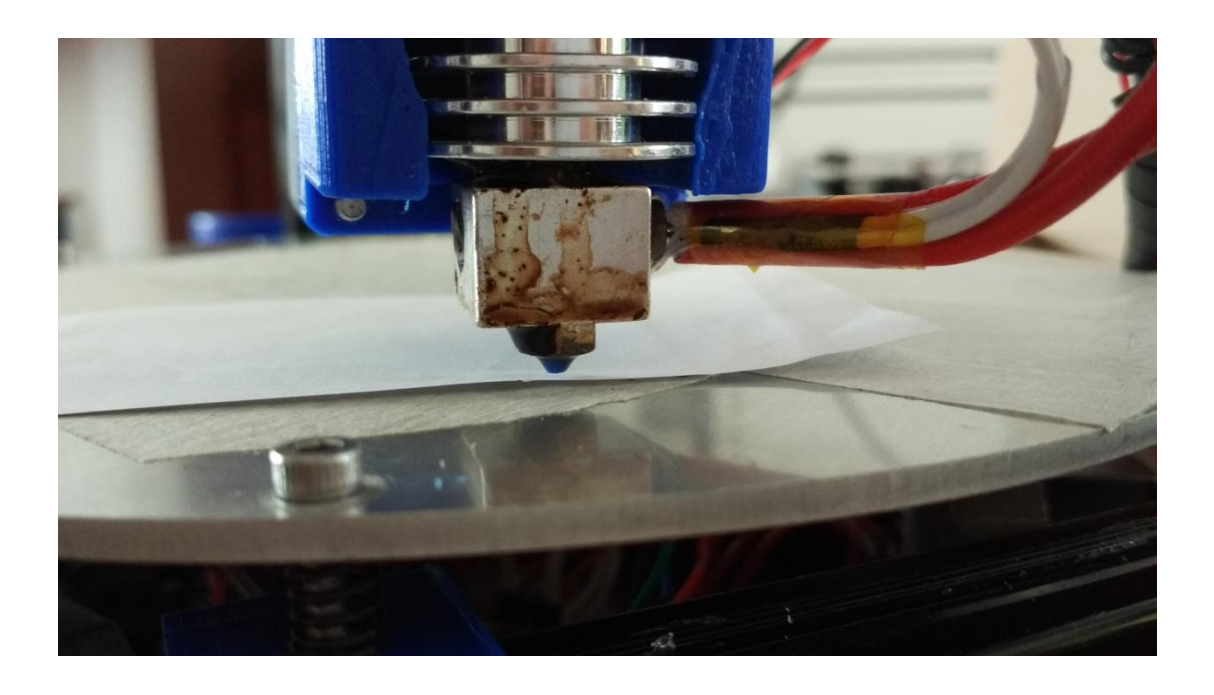

adjust the screw, ensure the bed nearly touch the nozzle( there should be a gap of a paper between the nozzle and the bed)

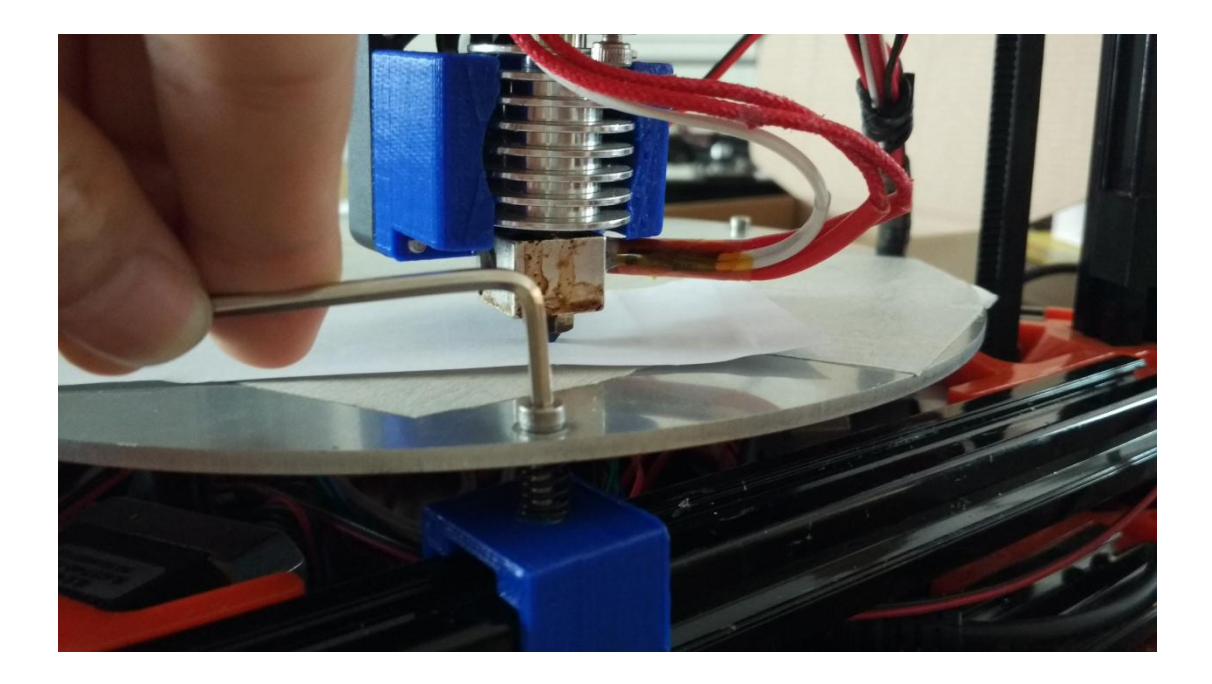

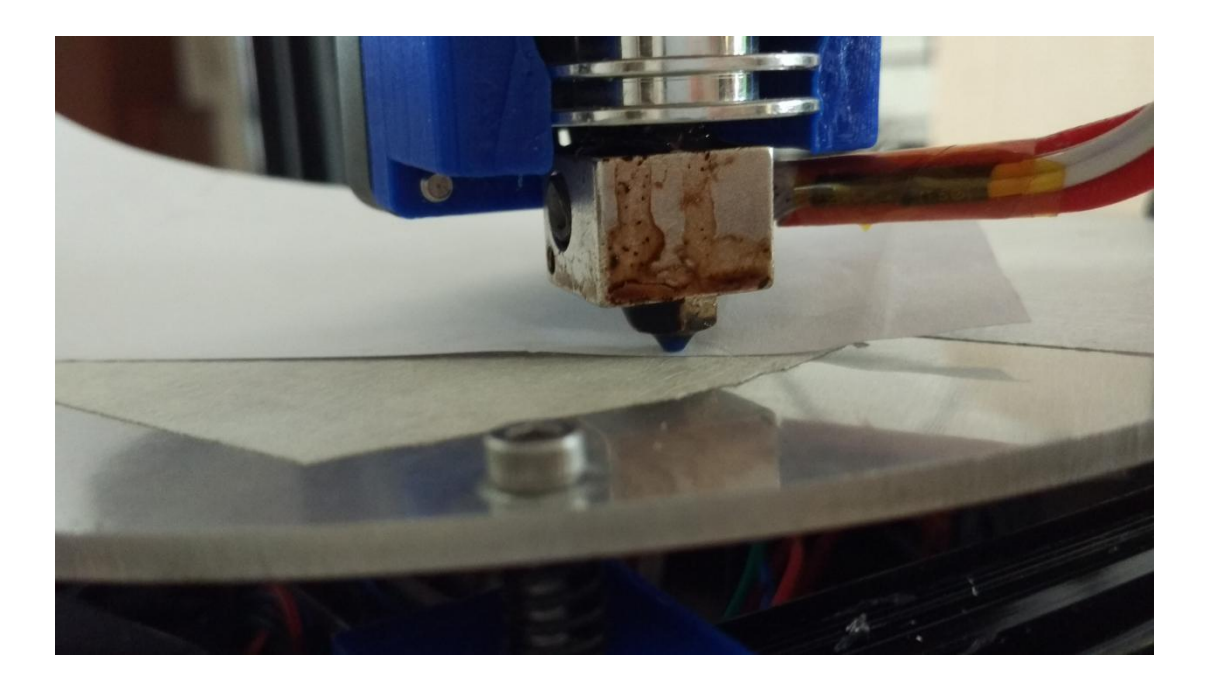

The same method at B and C points then the bed would be leveled enough

## (3)Auto-leveling

1) home the nozzle

2) then do the auto-leveling by input g29

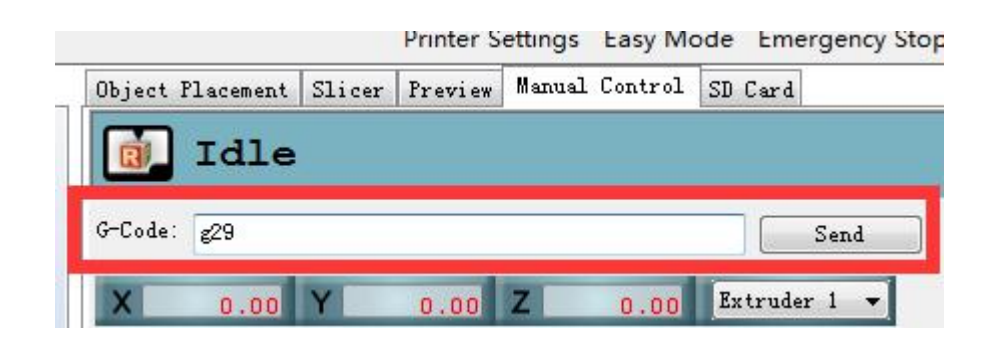

Then the nozzle will goes down and touch the plate by 9 points

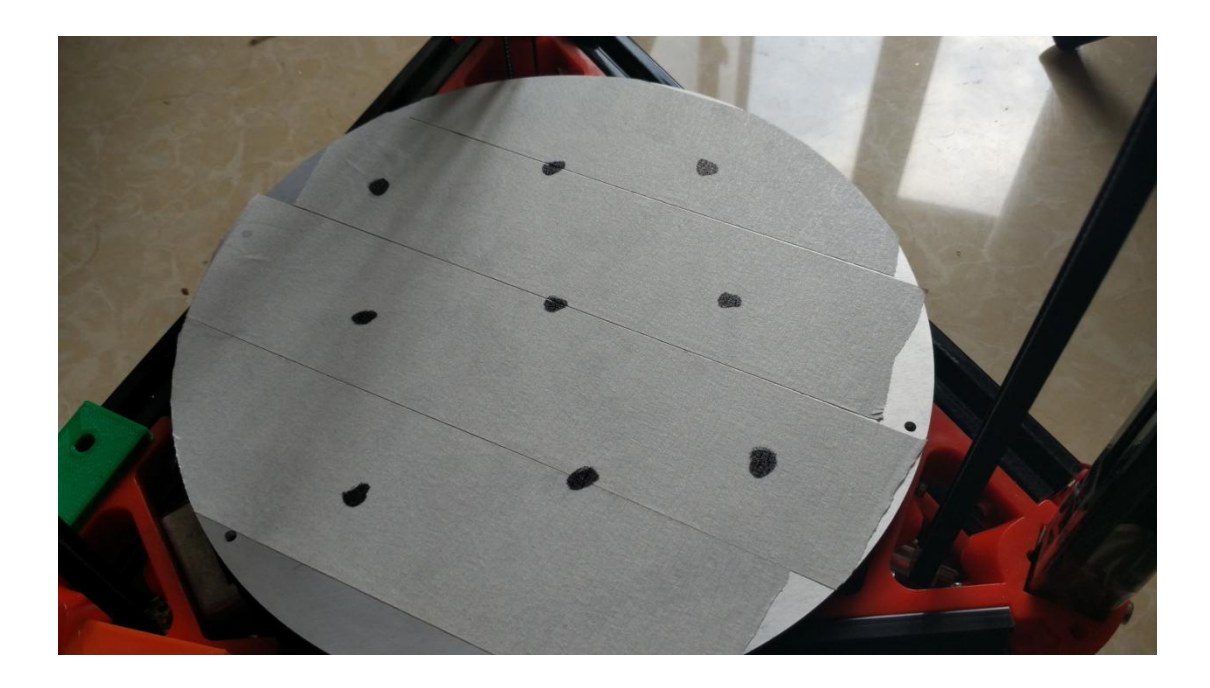

It is the process of auto-leveling

# **3**,steps of printing

### (1)Settings

1): open repetier >settings >printer shap >rostock printer(circular

print hap)

| Printer Settings   |                        |                |       |        | Printer Settings    | EASY<br>Easy Mode Emerg |
|--------------------|------------------------|----------------|-------|--------|---------------------|-------------------------|
| Printer: defaul    | t                      | -              | •     |        | cer lifeview mandat | Source Sp card          |
| Connection Printer | Extruder Printer Sha   | Pe Advanced    |       |        |                     |                         |
| Printer Type: R    | ostock Printer (circul | ar print sha 🔻 | -     |        |                     |                         |
| Home X: Min        | ➡ Home Y: Min          | ➡ Home Z:      | Max 🔻 |        |                     | 2                       |
|                    |                        | Ref.           | ,     |        | 0.00 Z              | 0.00 Extruder           |
| Printable Radius:  | 135                    | mm             |       |        |                     |                         |
| Printable Height:  | 340                    | mm             |       | ×<br>× |                     |                         |
|                    |                        |                |       |        | 000                 | 46                      |

### 2): repetier >connect >select port

| Repetier-Host V1.0.6 |                      | A there                      |                     |      |
|----------------------|----------------------|------------------------------|---------------------|------|
| onnect Load Save     | Printer Tools Help   | p<br>Il Print Toggle Log Sho | w Filament Show Tra | avel |
| Prin                 | ter Settings         |                              |                     |      |
| C                    | default              |                              |                     |      |
| <b>↔</b> C•          | nnection Printer Ext | truder Printer Shape Ad      | vanced              |      |
|                      | onnector: Serial (   | Connection 👻                 |                     |      |
| +                    | Port:                | EOM15                        | 1                   |      |
| Q -                  | Baud Kate:           | COM1                         |                     |      |
| 0                    | Transfer Protocol:   | COM15<br>Autodetect 🗸        |                     |      |
|                      | Reset on Connect     | DTR low->high->low           |                     | -    |
|                      | Reset on Emergency   | Send emergency command a     | nd reconnect        | •    |
|                      | Receive Cache Size:  | 127                          |                     |      |
|                      | 🔲 Use Ping-Pong Comm | nunication (Send only aft    | er ok)              |      |

### (2)prepare

1): load 2): slice Slice with Slic3r

#### 3): preview

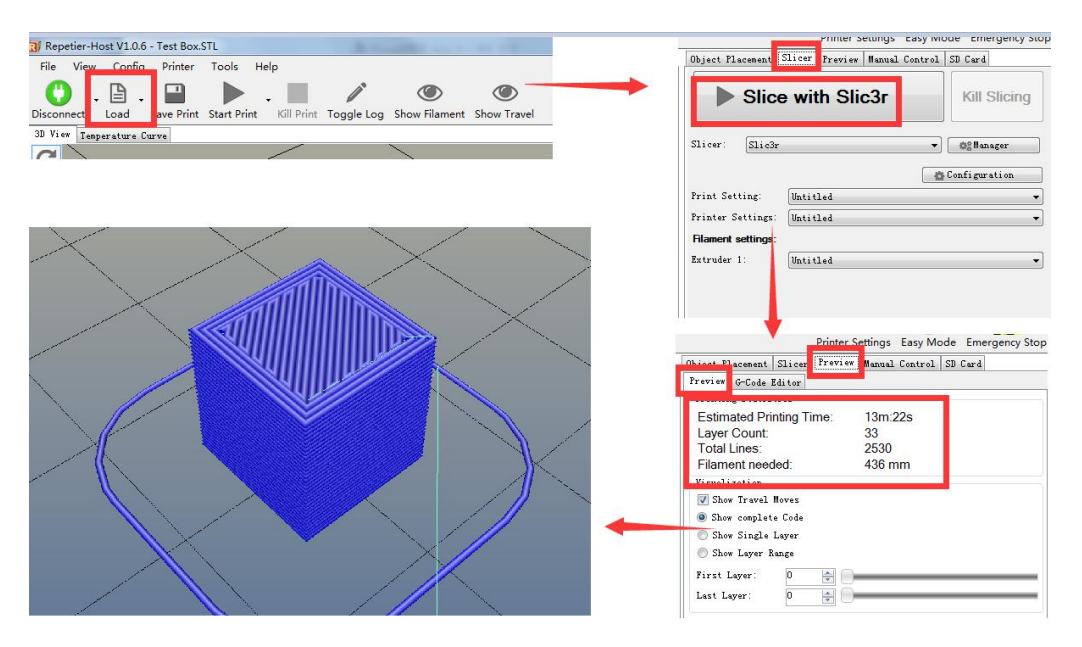

### 4): preheat the nozzle to 210 degree(click the red marked)

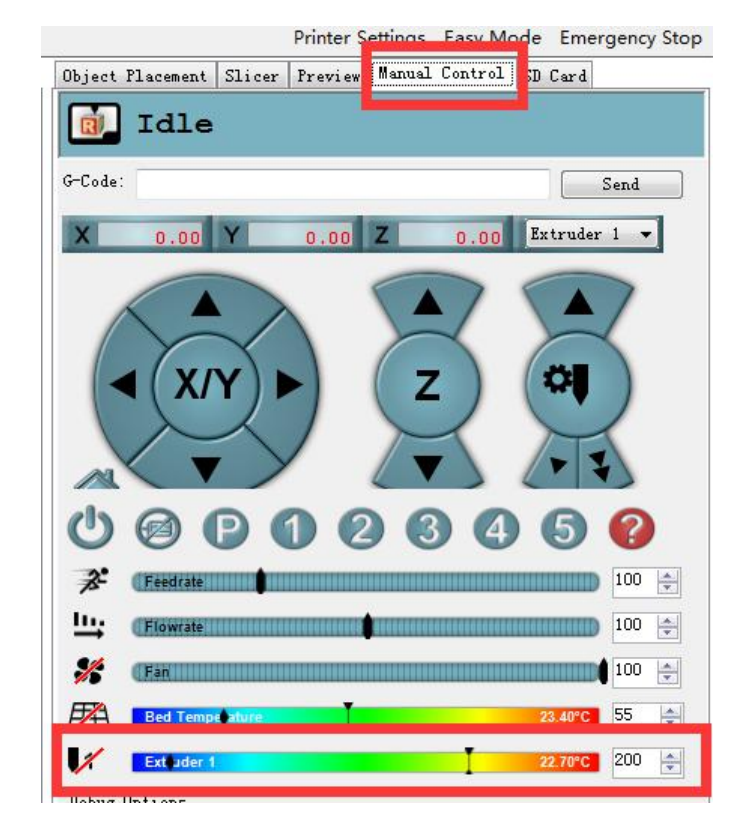

### (3)Start print

1): start print (do this step after the temp rise to 210 degree)

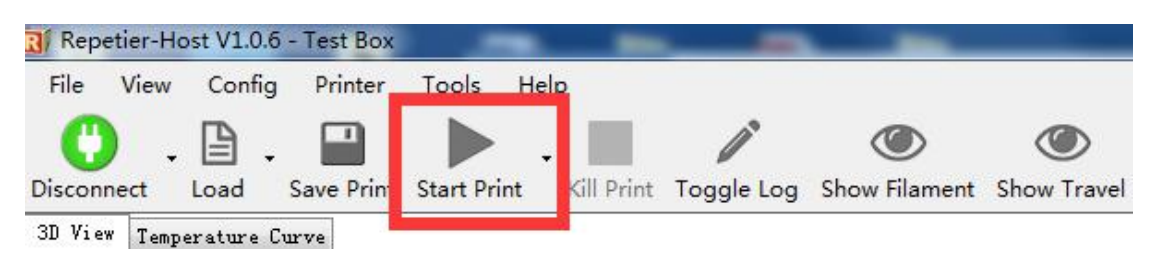

2): the machine will finish the model by itself

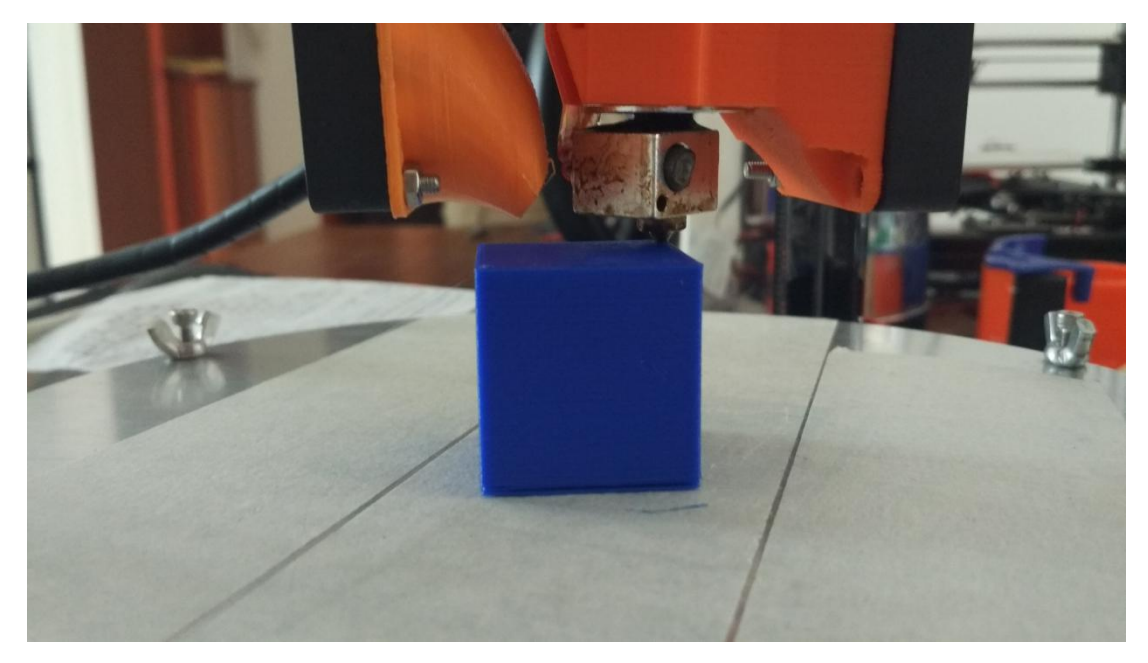

### notice

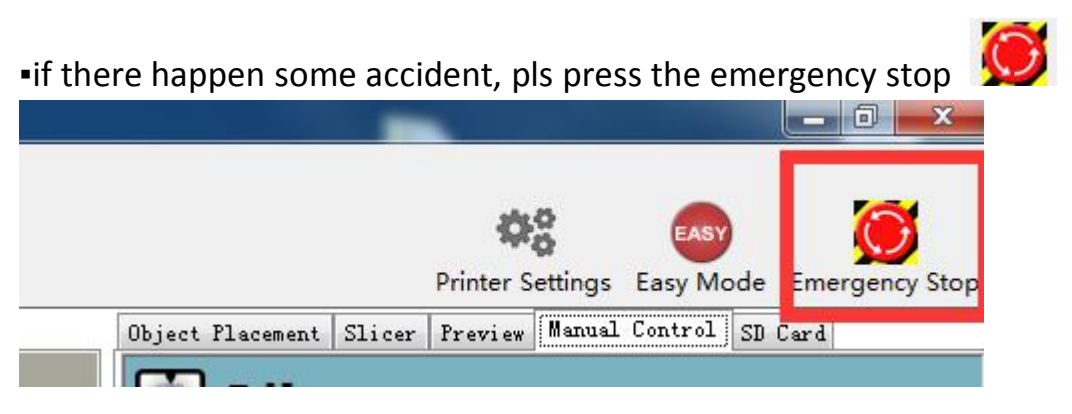

## 4, Repetier

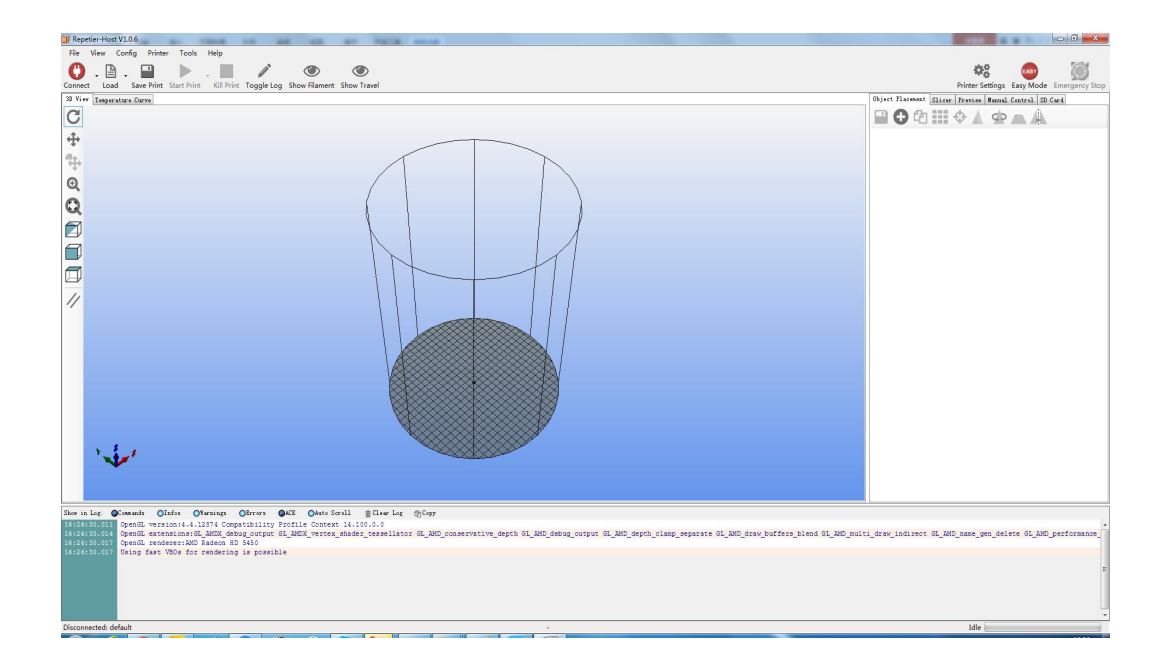

(1)Basics

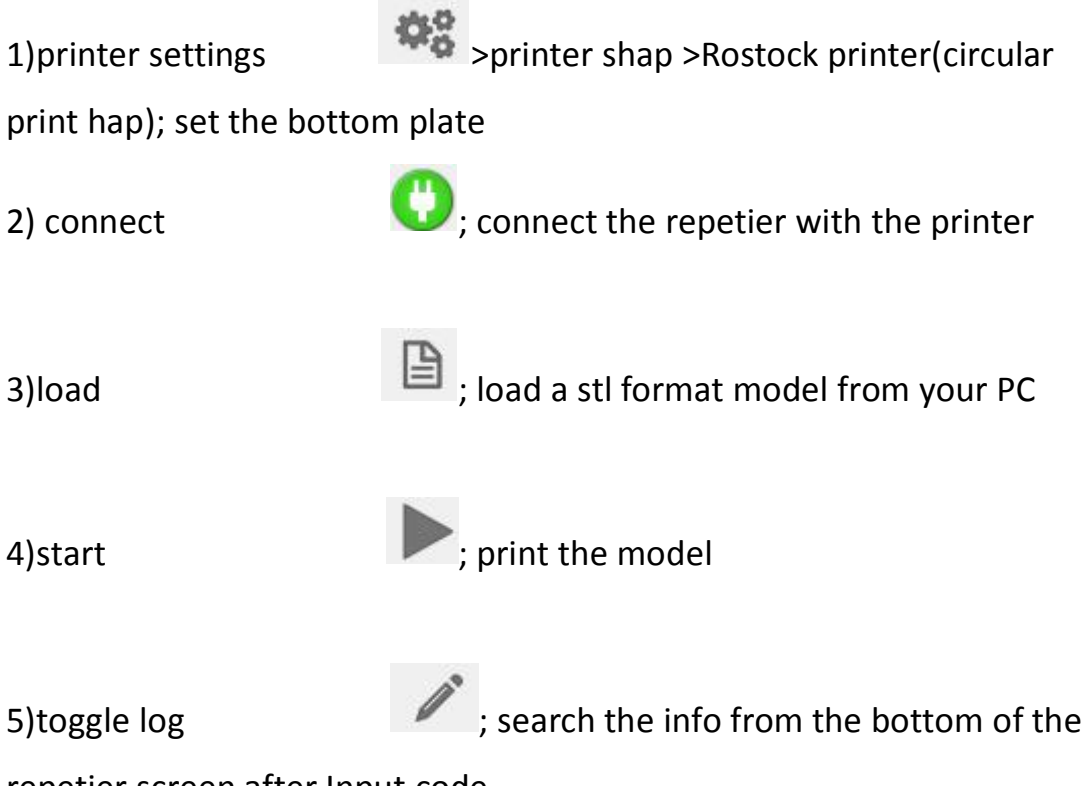

repetier screen after Input code

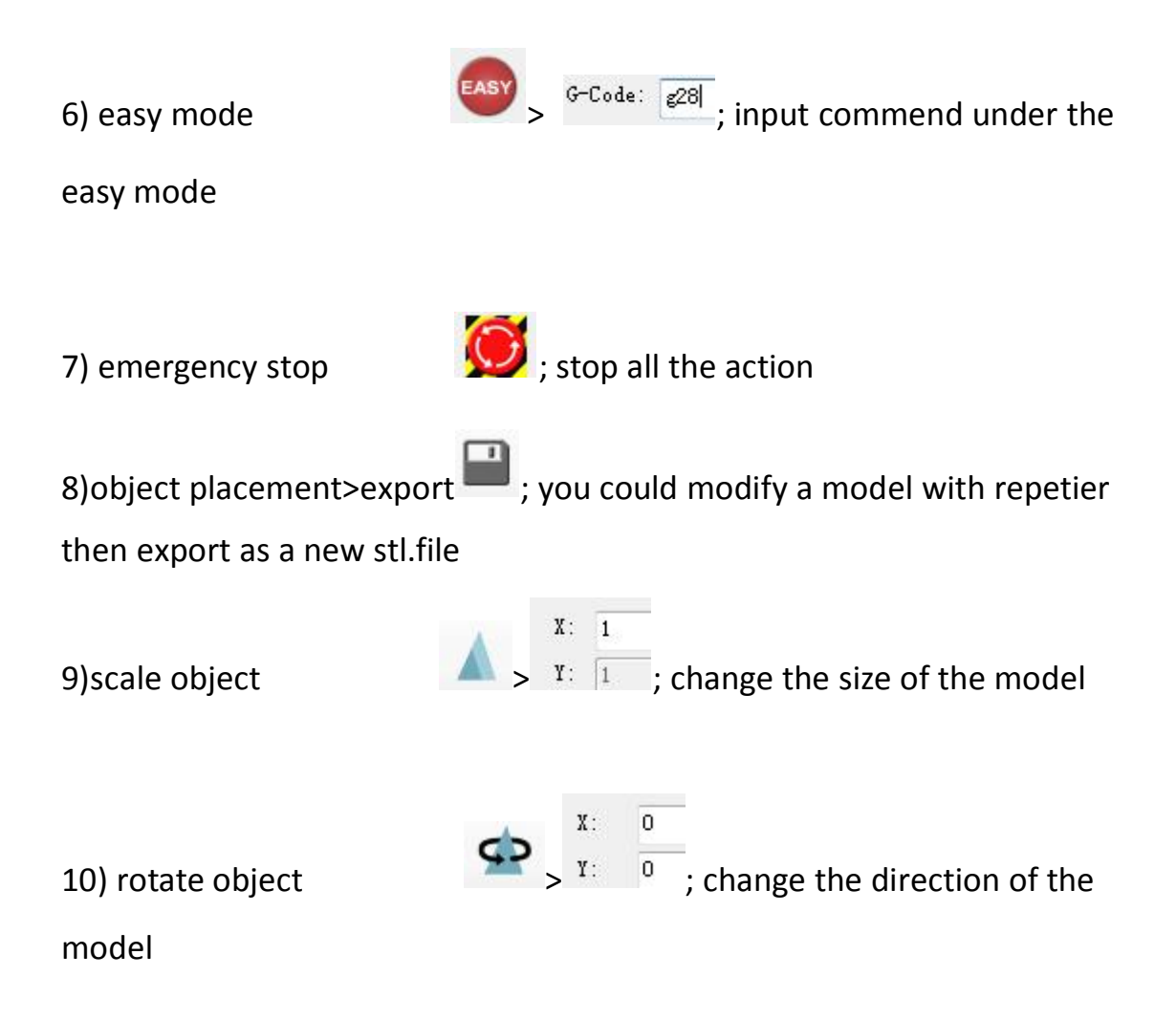

11)slicer>configuration; change the settings of the printer

| Object Placemen | Slicer              | review | Manual Control | SD Card       |  |
|-----------------|---------------------|--------|----------------|---------------|--|
| Slic            | e wit               | h Sli  | c3r            | Kill Slicing  |  |
| Slicer: Slic3   | r                   |        | •              | © Manager     |  |
|                 |                     |        | 0              | Configuration |  |
| Print Setting:  | t Setting: Untitled |        |                |               |  |
|                 | ar                  |        |                |               |  |

Slice with Slic3r 12) slice with slic3r ; slice before start print 13)preview >G-Code Editor >save 📕 ;save the code to SD Card Drinton Sottings Easy Mode Emergency Stop Preview anual Control SD Card Object Placement Slice G-Code Editor Preview 🔀 🛍 🖻 🖯 🖓 G-Code generated by Slic3r 1.1.7 on 2016-08-06 at ; perimeters extrusion width = 0.40mm ; infill extrusion width = 0.42mm ; solid infill extrusion width = 0.42mm ; top infill extrusion width = 0.42mm G21 ; set units to millimeters M107 10 M104 S210 ; set temperature 11 G28 ; home all axes 12 G1 Z5 F5000 ; lift nozzle 13 14 M109 S210 ; wait for temperature to be reached 14)manual control> ;move x and y axis 15)manual control > 🛋 ; move the z axis 16)Manual control 200 1 Extruder 1 57.10°C 1 heat nozzle by click

(2)Settings

1) Slice >configuration >print settings >layers and perimeters >layer

height:0.35mm/first layer height:0.4mm then save the settings

2)Print settings>infill >fill density: 40%/fill pattern:rectilinear/top,bottom

fill pattern:rectilinear >advanced >solid infill every: 1 layer, then save

3) Filament settings >filament >diameter:1.75mm then save it

4)Printer settings >extruder 1 >nozzle diameter:0.4mm then save it

5)Printer settings >retraction >length:5mm/speed:30mm/minimum travel after retraction:2mm then save it

| 💈 Slic3r 🛛 🖂                        |                                   |           |             |   |  |  |  |
|-------------------------------------|-----------------------------------|-----------|-------------|---|--|--|--|
| File Window Help                    |                                   |           |             |   |  |  |  |
| Print Settings Filament Settings P  | rinter Settings                   |           |             |   |  |  |  |
| Untitled (modified) 🔻 📄 🥥           | Layer height                      |           |             |   |  |  |  |
| Lavers and perimeters               | Layer height:                     | 0.3       | mm          |   |  |  |  |
|                                     | First layer height:               | 0.4       | mm or %     |   |  |  |  |
| 🕑 Speed                             |                                   |           |             |   |  |  |  |
| Skirt and brim                      | Vertical shells                   |           |             |   |  |  |  |
| 🔜 Support material                  | Perimeters (minimum):             | 3         | *<br>*      |   |  |  |  |
| Output options                      | Spiral vase:                      |           |             |   |  |  |  |
| P Multiple Extruders                | Horizontal shells                 |           |             |   |  |  |  |
|                                     | Solid layers:                     | Тор: 3    | * Bottom: 3 | * |  |  |  |
|                                     | Quality (slower slicing)          |           |             |   |  |  |  |
|                                     | Extra perimeters if needed:       |           |             |   |  |  |  |
|                                     | Avoid crossing perimeters (slow): |           |             |   |  |  |  |
|                                     | Detect thin walls:                |           |             |   |  |  |  |
|                                     | Detect bridging perimeters.       |           |             |   |  |  |  |
|                                     | Advanced                          |           |             |   |  |  |  |
|                                     | Seam position:                    | Aligned 👻 |             |   |  |  |  |
|                                     | External perimeters first:        |           |             |   |  |  |  |
|                                     | 1                                 | Ш         |             | • |  |  |  |
| Version 1.1.7 - Remember to check f | for updates at http://slic3r.org/ |           |             |   |  |  |  |

| itled (modified) 🔹 📄            | Infill                                    |                        |       |
|---------------------------------|-------------------------------------------|------------------------|-------|
| Lavers and perimeters<br>Infill | Fill density:<br>Fill pattern:            | 30 	✔ %<br>rectilinear | •     |
| speed<br>Skirt and brim         | Top/bottom fill pattern:                  | rectilinear            | -     |
| Support material<br>Notes       | Reducing printing time                    |                        |       |
| Output options                  | Combine infill every:                     | 1 a                    | ayers |
| Multiple Extruders<br>Advanced  | Only infill where needed:                 |                        |       |
|                                 | Advanced                                  |                        |       |
|                                 | Solid infill every:                       | 0                      | ayers |
|                                 | Fill angle:                               | 45 •                   |       |
|                                 | Solid infill threshold area:              | 70 mm²                 | 2     |
|                                 | Only retract when crossing<br>perimeters: |                        |       |
|                                 | Infill before perimeters:                 |                        |       |
|                                 | 25                                        |                        |       |

| Slic3r                           | -                     |                  |    |                   |
|----------------------------------|-----------------------|------------------|----|-------------------|
| Print Settings Filament Settings | Printer Settings      |                  |    |                   |
| Untitled 🗾 🤤                     | Filament              |                  |    |                   |
| S Filament                       | Diameter:             | 1.75             | mm |                   |
| Cooling                          | Extrusion multiplier: | 1                |    |                   |
|                                  | Temperature (°C)      |                  |    |                   |
|                                  | Extruder:             | First layer: 210 | )  | Other layers: 210 |
|                                  | Bed:                  | First layer: 0   |    | Other layers: 0   |
|                                  |                       |                  |    |                   |
|                                  |                       |                  |    |                   |

| rint Settings Filament Setting | Printer Settings                                       |             |             |                            |
|--------------------------------|--------------------------------------------------------|-------------|-------------|----------------------------|
| ntitled 🔹 📄 🤤                  | Size<br>Nozzle diameter:                               | 0.4         | m           | ım                         |
| Extruder 1                     | Position (for mana-extrader printe<br>Extruder offset: | x: 0        | y: 0 r      | nm                         |
|                                | Retraction                                             |             |             |                            |
|                                | Length:                                                | 6           | m           | im (zero to disable)       |
|                                | Lift Z:                                                | 0           | m           | ım                         |
|                                | Speed:                                                 | 30          |             | mm/s                       |
|                                | Extra length on restart:                               | 0           | m           | im                         |
|                                | Minimum travel after retraction:                       | 2           | m           | im                         |
|                                | Retract on layer change:                               |             |             |                            |
|                                | Wipe while retracting:                                 |             |             |                            |
|                                | Retraction when tool is disabled                       | (advanced s | settings fo | or multi-extruder setups)- |
|                                | Length:                                                | 10          | m           | ım (zero to disable)       |
|                                | Extra length on restart:                               | 0           | m           | im                         |

# 5,Marlin

### (1) Arduino

the Arduino is an environment for marlin, only when install the arduino could the marlin be opened, and remember don't change any

### parameters of it

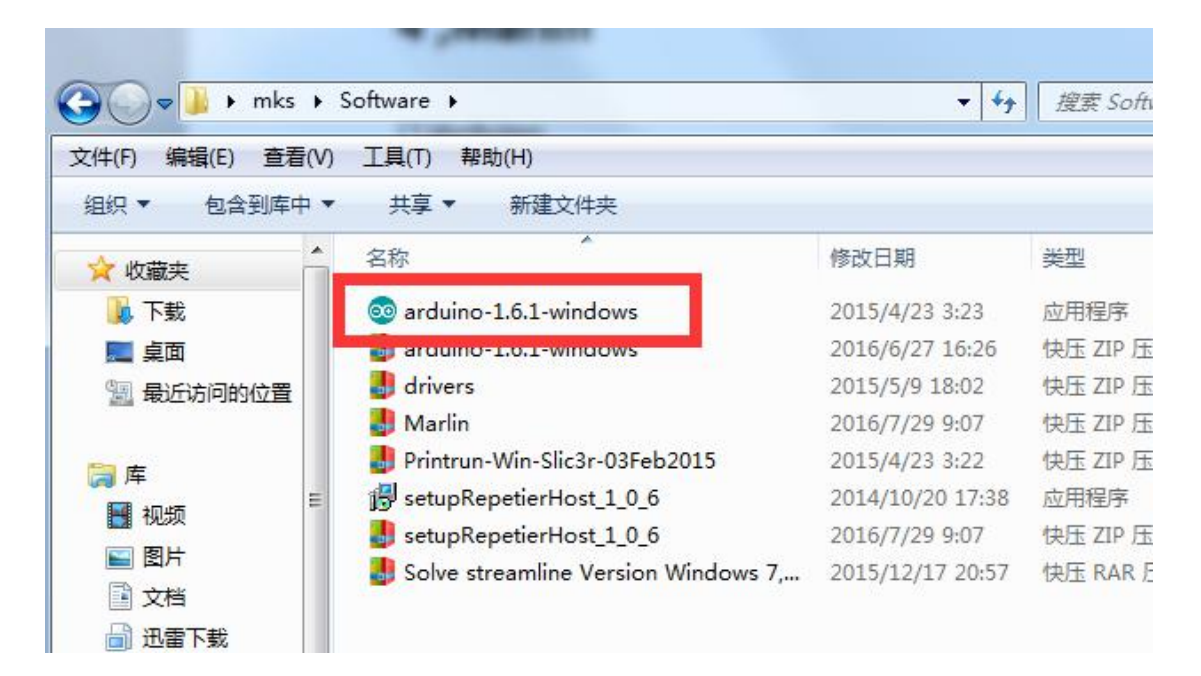

(2) Marlin

1) install the marlin

| 🔾 🗸 🖡 h mks   | ► Software ►                        | <b>- - - - + + + + + + + + + +</b> |   |
|---------------|-------------------------------------|------------------------------------|---|
| 文件(E) 编辑(E) 查 | 昏(⊻) 工具(I) 帮助(出)                    |                                    |   |
| 组织 ▼ 包含到库     | 中▼ 共享▼ 新建文件夹                        |                                    |   |
| ☆ 收藏夹         | ▲ 名称 <sup>▲</sup>                   | 修改日期                               | 类 |
| 🚺 下载          | 💿 arduino-1.6.1-windows             | 2015/4/23 3:23                     | 应 |
| 三 桌面          | arduino-1.6.1-windows               | 2016/6/27 16:26                    | 供 |
| 🗐 最近访问的位置     |                                     |                                    | 仗 |
|               | 🛃 Marlin                            | 2016/7/29 9:07                     | 快 |
| <b>唐</b>      | Printrun-Win-Silc3r-03Feb2015       | 2015/4/25 5:22                     | 快 |
|               | ≡ 👘 setupRepetierHost_1_0_6         | 2014/10/20 17:38                   | 应 |
|               | setupRepetierHost_1_0_6             | 2016/7/29 9:07                     | 快 |
|               | Solve streamline Version Windows 7, | 2015/12/17 20:57                   | 仗 |

Run the "marlin"

|                                       | 10 T 10                 | The second second secon |                     |
|---------------------------------------|-------------------------|----------------------------------------------------------------------------------------------------|---------------------|
| 🚱 🔾 🗢 📕 🕨 mks 🕨                       | Marlin                  | <b>-</b> ↓                                                                                                    | 搜索 Mar.             |
| 文件(E) 编辑(E) 查看(V)                     | 工具(工) 帮助(出)             |                                                                                                    |                     |
| 组织 🔻 🗖 打开                             | 共享 ▼ 新建文件夹              |                                                                                                    |                     |
|                                       | 名称<br>                  | 修改日期                                                                                                    | <u> </u>            |
| 人 下載                                  | dogm_font_data_marlin.h | 2015/4/21 17:06                                                                                                    | H 文件                |
| ····································· | DOGMbitmaps.h           | 2015/4/21 17:06                                                                                                    | H文件                 |
|                                       | 📄 fastio.h              | 2015/4/21 17:06<br>2015/4/21 17:06                                                                                                    | H 文件<br>H 文件        |
| □ 単                                   | LCD_Menu_Tree           | 2015/4/21 17:06                                                                                                    | WPS PDF 3           |
|                                       | LiquidCrystalRus.cpp    | 2015/4/21 17:06<br>2015/4/21 17:06                                                                                                    | CPP 文件<br>H 文件      |
|                                       | Makefile                | 类型: H 文件                                                                                                    | 文件                  |
| → 音乐                                  | 🖂 Marlin                | 修订用: 2015/4/21 17:06                                                                                                    | H 文件<br>Arduino fil |
| ▮ 计算机                                 | Marlin_main.cpp         | 2015/4/21 17:06                                                                                                    | CPP 文件              |
| A Win 7 Hit v64 ((                    | MarlinSerial h          | 2015/4/21 17:06                                                                                                    | 日文性                 |

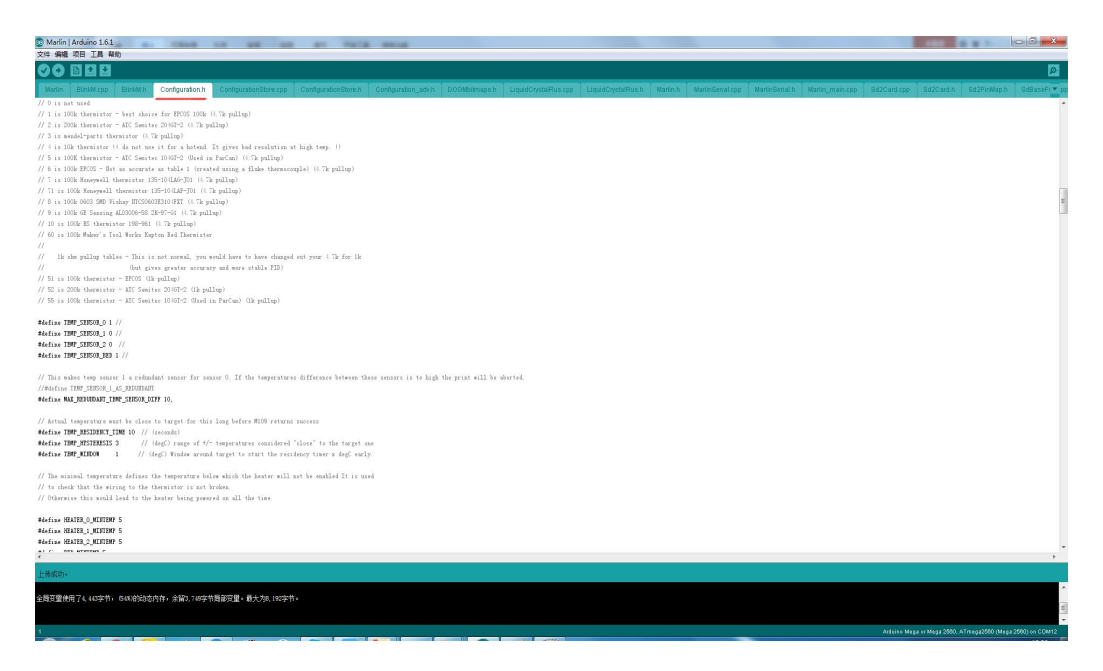

Notice: It's shortcut is similar to Arduino, don't mistake them

### 2)settings

Go to tools > board >arduino mega 2560

Go to tools > port, select the COM port

Go to tools > programmers > USBtinyISP

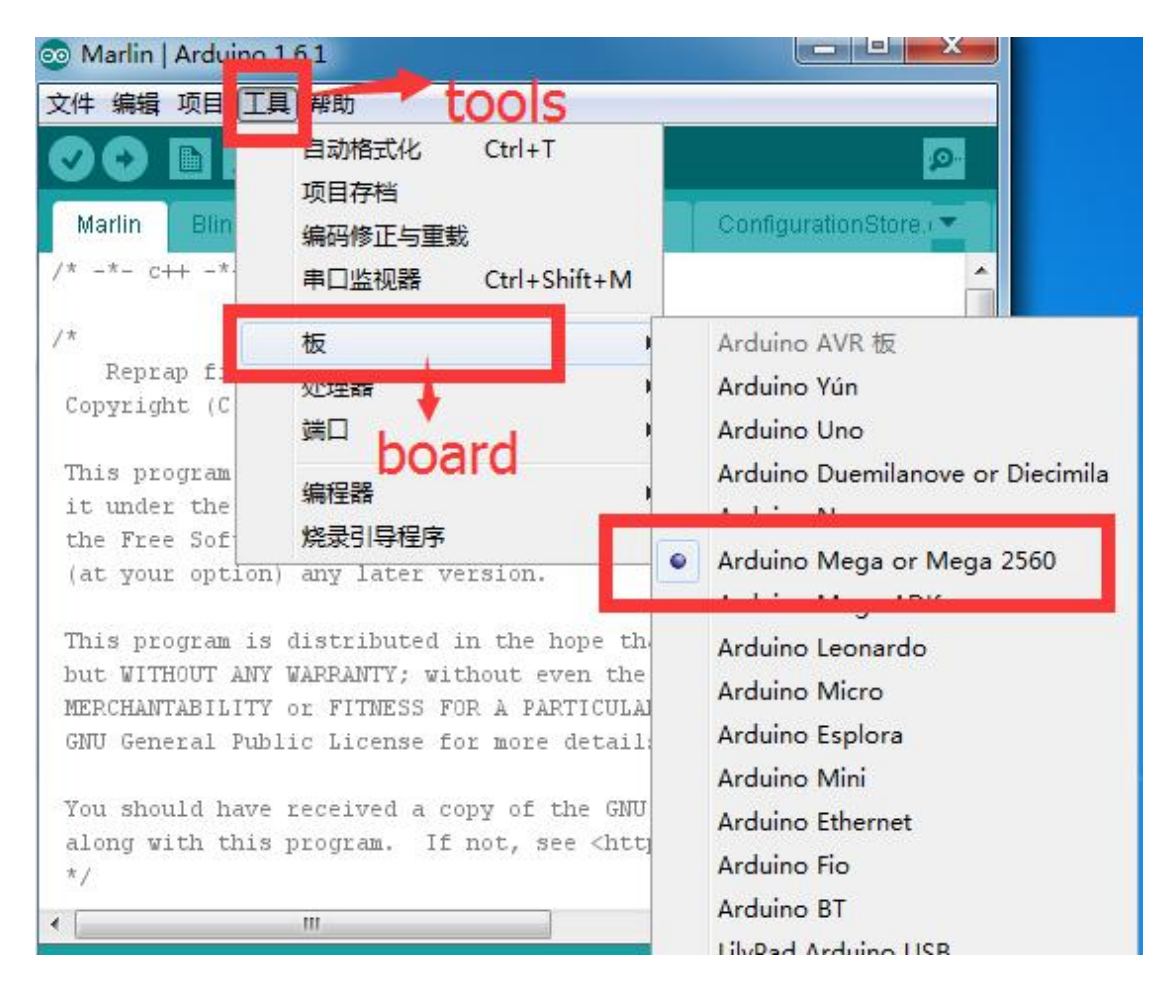

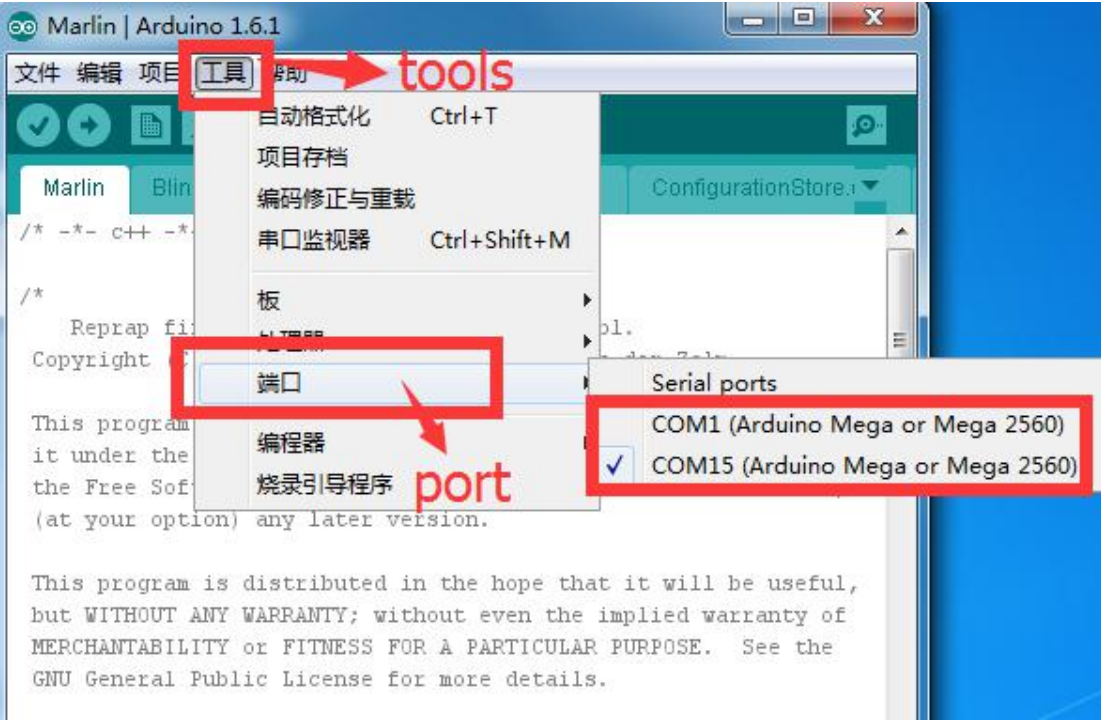

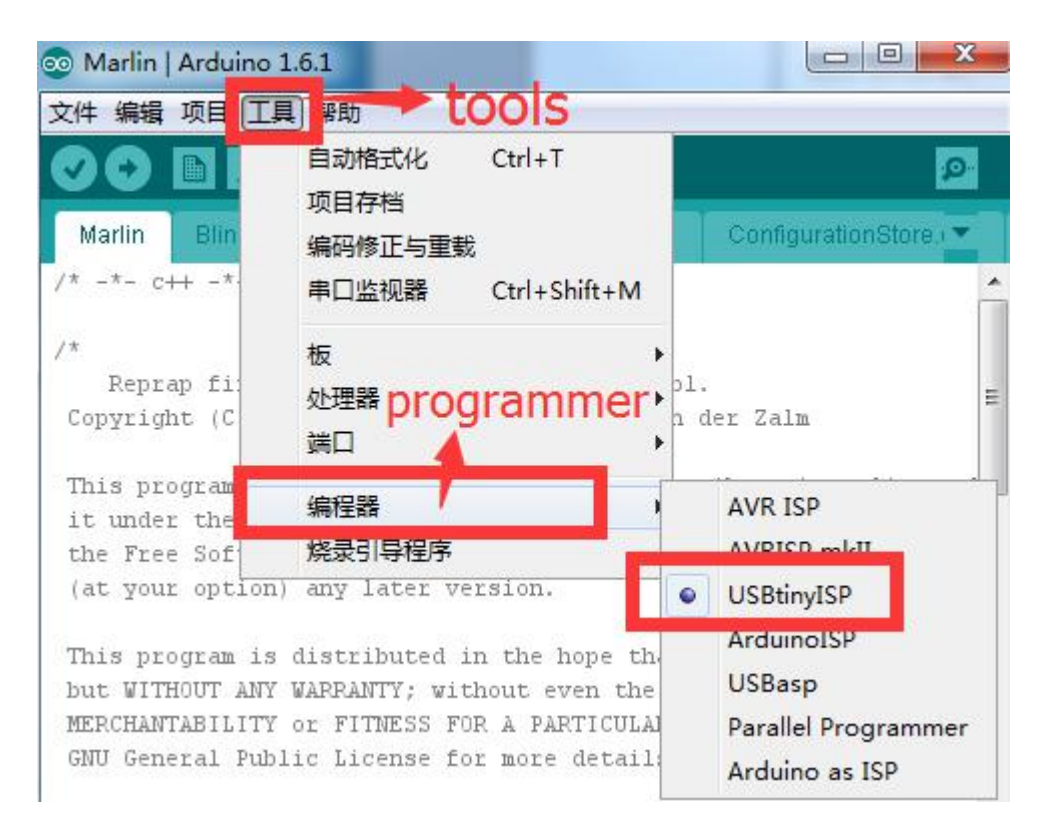

### Firmware could only be upload succeed when it's settings like the above

- (3)Calibrating Height
- 1)Open the marlin /Configuration.h

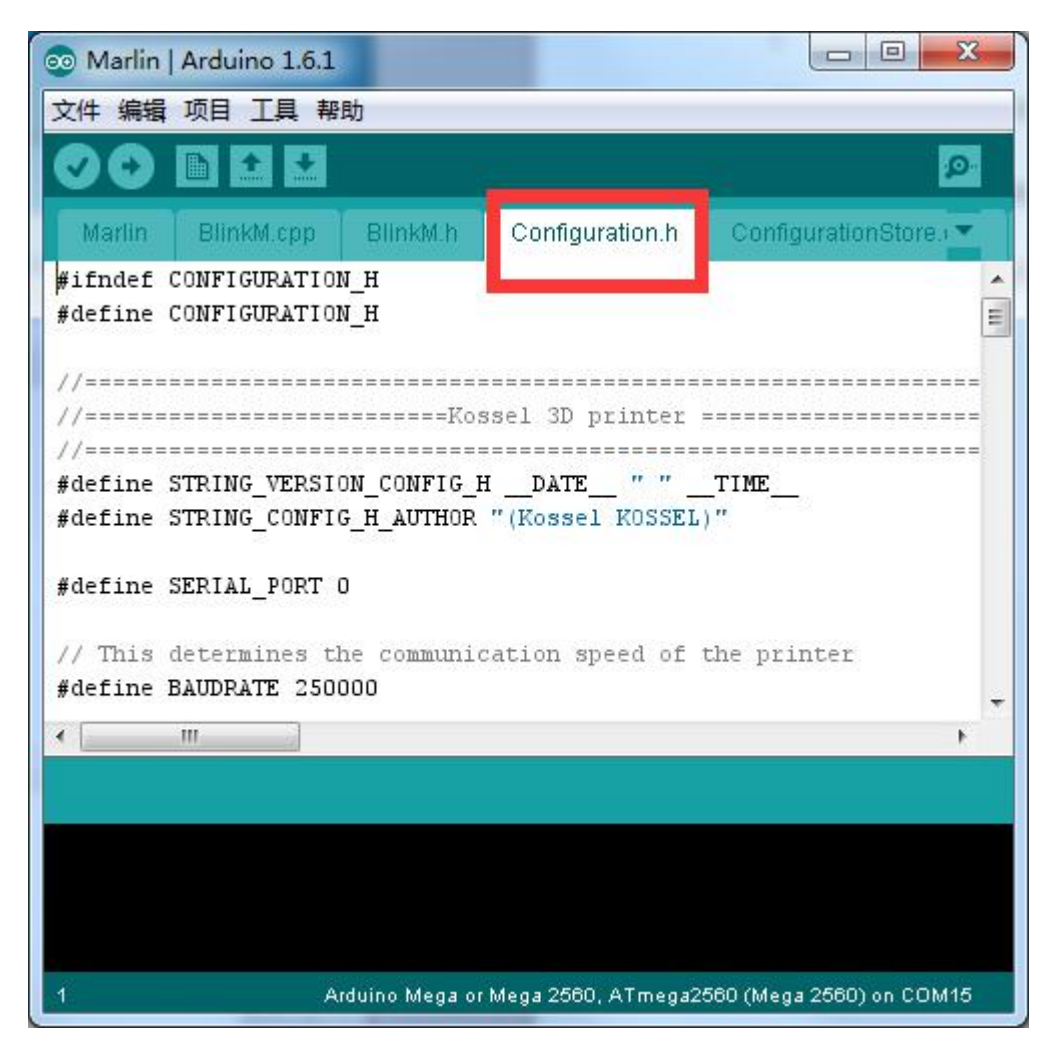

Editor > search

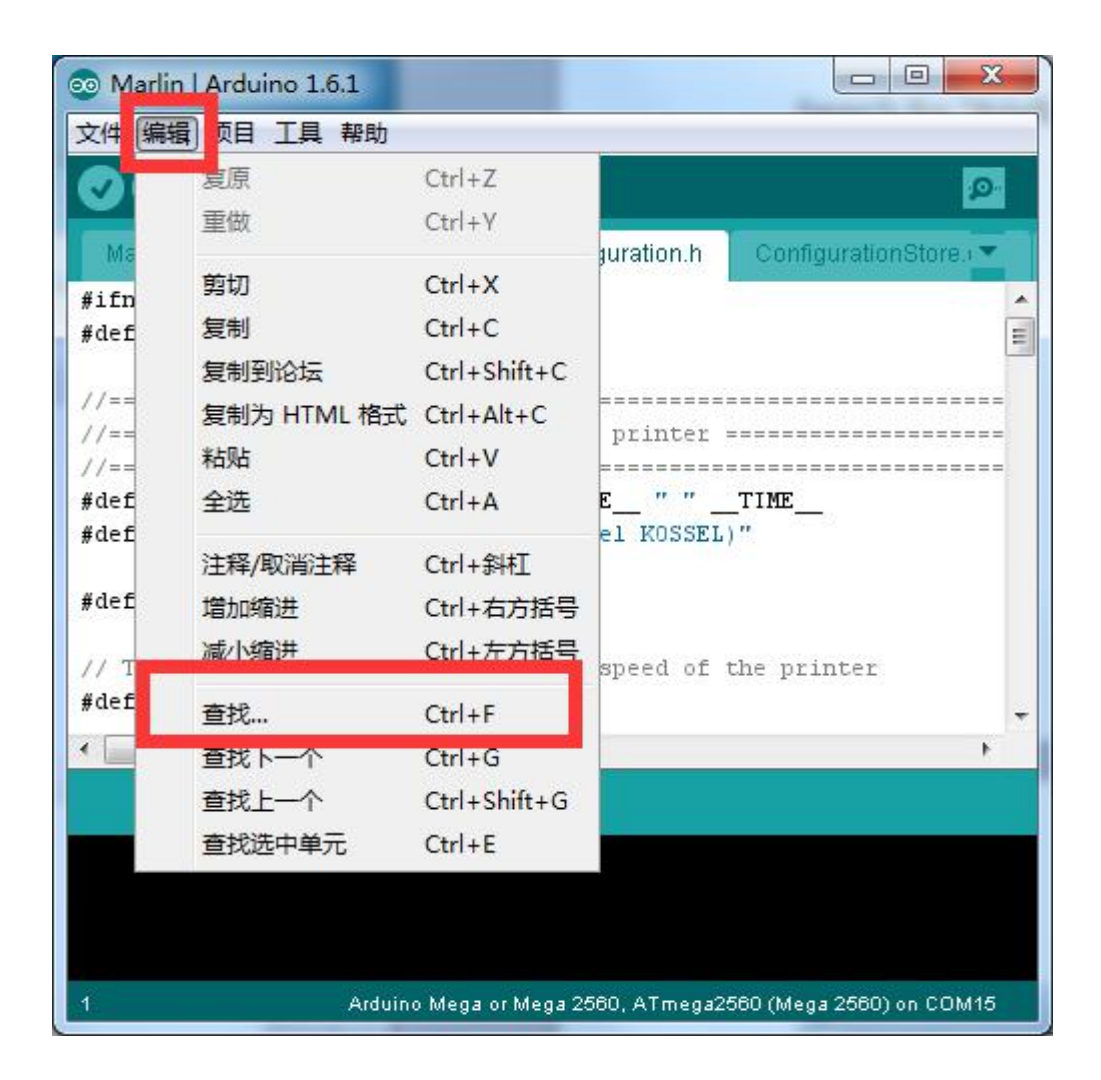

Search for "#define MANUAL\_Z\_HOME\_POS"

| 🧙 寻找 : |                                                                                |
|--------|--------------------------------------------------------------------------------|
| 寻找:    | #define MANVAL_Z_HOME_POS                                                      |
| 替换为:   | <ul> <li>⑦ 忽略大小写</li> <li>⑦ 环绕</li> <li>Search</li> <li>□ 搜索に向下所有文件</li> </ul> |
| 寻找:    | 前一个                                                                            |

//Manual homing switch locations: // For deltabots this means top and center of the cart: #define MANUAL\_X\_HOME\_POS 0 #define MANUAL\_Z\_HOME\_POS 270//306.6 // For delta: Dist //Because there will be differences for each machine in

Notice: 270 is the height of the machine

Replace it with 310

//Manual homing switch locations: // For deltabots this means top and center of the #define MANUAL\_X\_HOME\_POS 0 #define MANUAL\_Z\_HOME\_POS 310//306.6 // For delta //Because there will be differences for each mach:

#### Then upload

| 文件 编辑              | 项目工具帮                        | 助          |                 |                     |
|--------------------|------------------------------|------------|-----------------|---------------------|
| 00                 |                              |            |                 | <u>@</u>            |
| Marlin             | BlinkM.cpp                   | BlinkM.h   | Configuration.h | ConfigurationStore. |
| #ifndef<br>#define | CONFIGURATIO<br>CONFIGURATIO | N_H<br>N_H |                 | -                   |

| 💿 Marlin                      | Arduino 1.6.1                       |                              |                         |                          |
|-------------------------------|-------------------------------------|------------------------------|-------------------------|--------------------------|
| 文件 编辑                         | 项目 工具 帮                             | 助                            |                         |                          |
| 0 🔸                           |                                     |                              |                         | P.                       |
| Marlin                        | BlinkM.cpp                          | BlinkM.h                     | Configuration.h         | ConfigurationStore.      |
| #defin                        | ae NONLINEAR_BE                     | D_LEVELING                   |                         | *                        |
| #endif                        |                                     |                              |                         |                          |
| #endif                        | 9. S. 1915                          | - 91 - 19 - <u>2</u>         |                         | H                        |
| // The pos<br>#dafina MA<br>∢ | SITION OF THE F<br>STRING HOME POST | ioming switch<br>דדהאק // דו | tes<br>F defined MANDER | HOME POS helow with the  |
| 正在编译项                         | i=                                  |                              | ( E                     | _                        |
|                               |                                     |                              |                         |                          |
|                               |                                     |                              |                         |                          |
|                               |                                     |                              |                         |                          |
| 391                           |                                     | Arduino Mega c               | or Mega 2560, ATmega    | 2560 (Mega 2560) on COM3 |

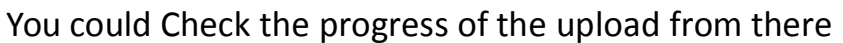

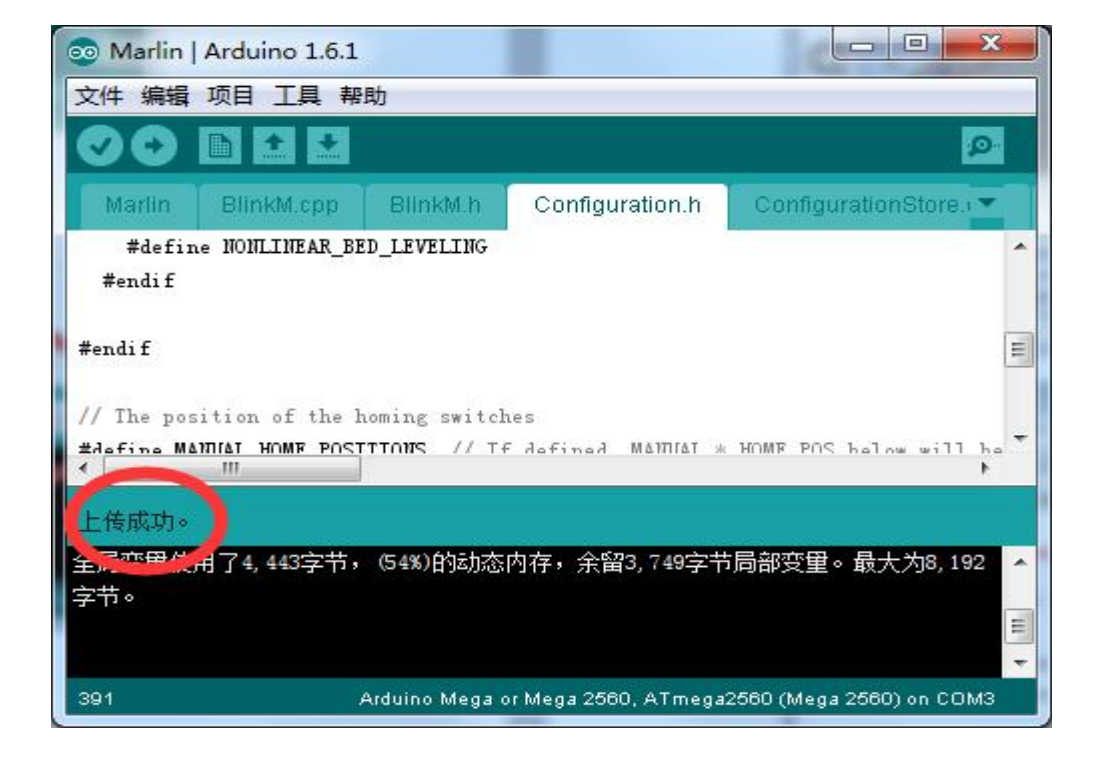

When it read finished, the upload is succeed.

### Connect repetier to your PC

| 🜒 Repetier-Host V1.0.6        | A Constitution of the Constitution of the              |            |
|-------------------------------|--------------------------------------------------------|------------|
| Income v Config Printer Tools | Help<br>Kill Print Toggle Log Show Filament Show Trave | 4          |
| Printer Settings              |                                                        |            |
| C defau                       | lt ·                                                   | - <b>a</b> |
| Connection Printer            | Extruder Printer Shape Advanced                        |            |
| Lonnector: Ser                | ial Connection 👻                                       |            |
| Port:                         | EOA15                                                  |            |
| 🚭 Baud Kate:                  | COM1                                                   |            |
| Transfer Protoco              | 1: COM15<br>Autodetect                                 |            |
| Reset on Connect              | DTR low->high->low                                     | •          |
| Reset on Emergen              | cy Send emergency command and reconnect                | •          |
| Receive Cache Si              | ze: 127                                                |            |
| Use Ping-Pong                 | Communication (Send only after ok)                     |            |

Set the shape of the bottom of the plate /rostock printer(circular print

#### hap)

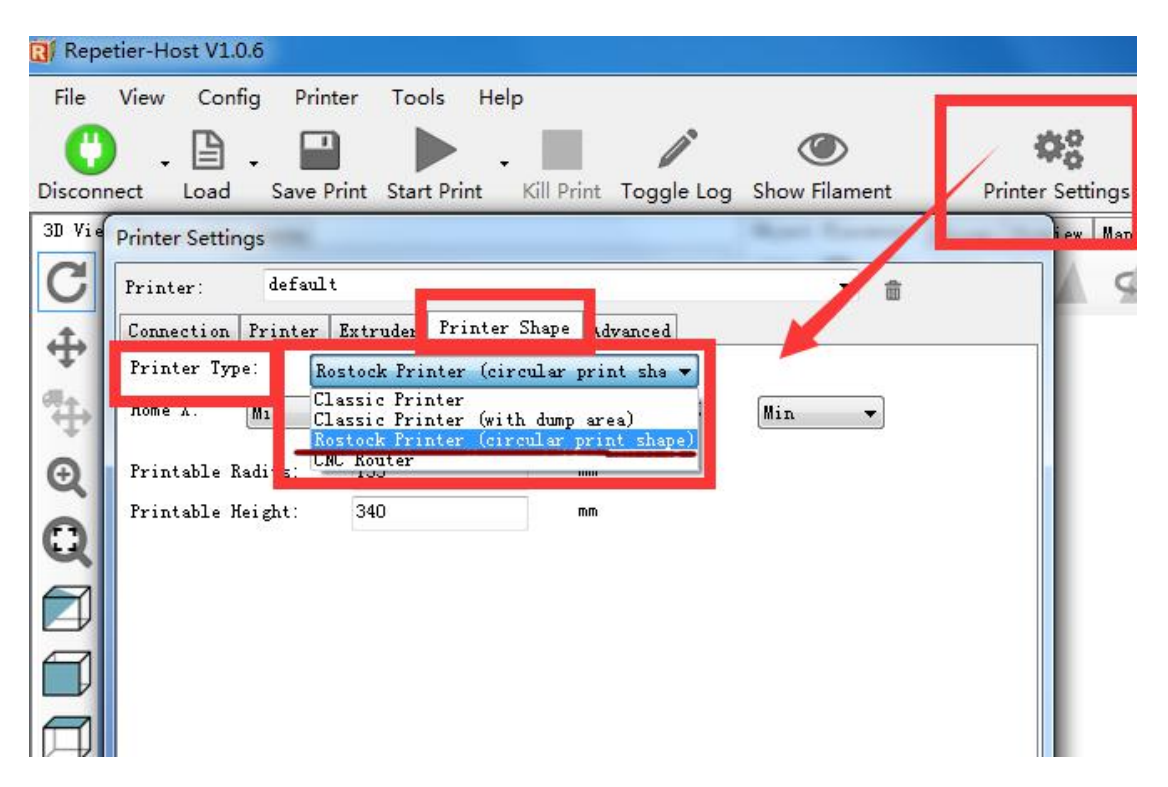

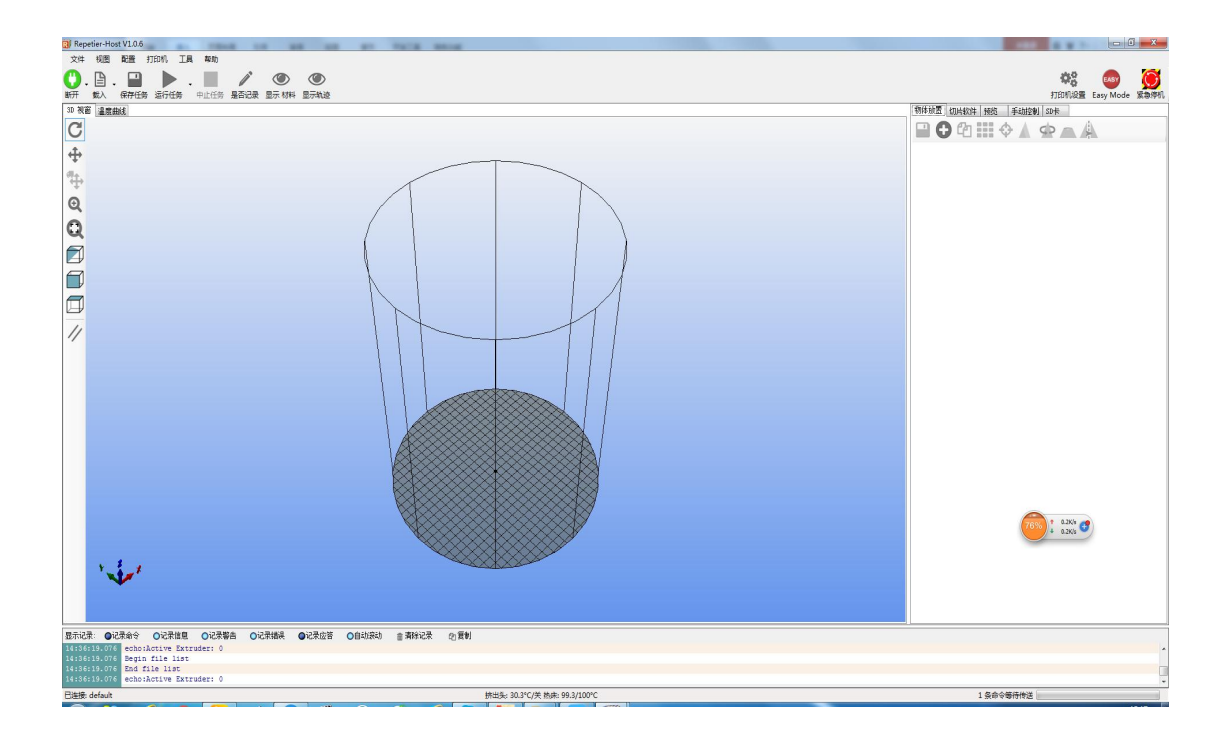

Home the axis's pulley(input g28 on the Manual Control)

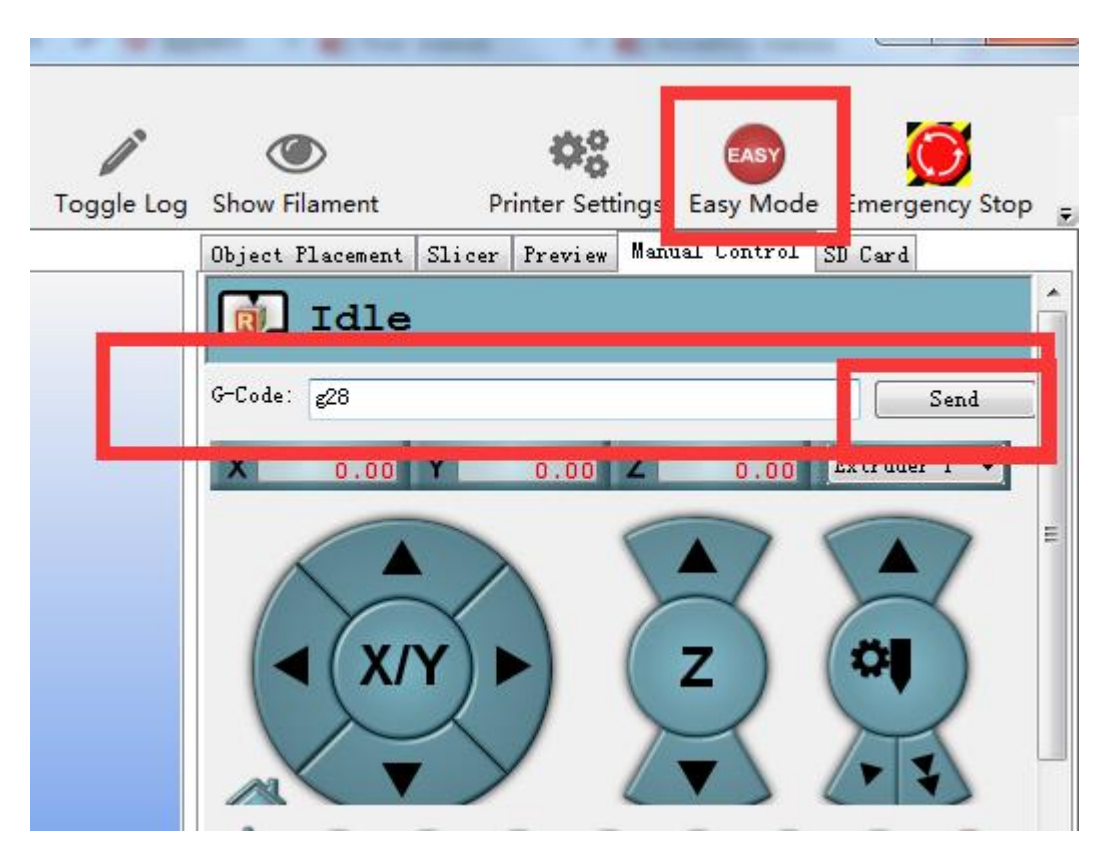

All axis will go up to the top position after that

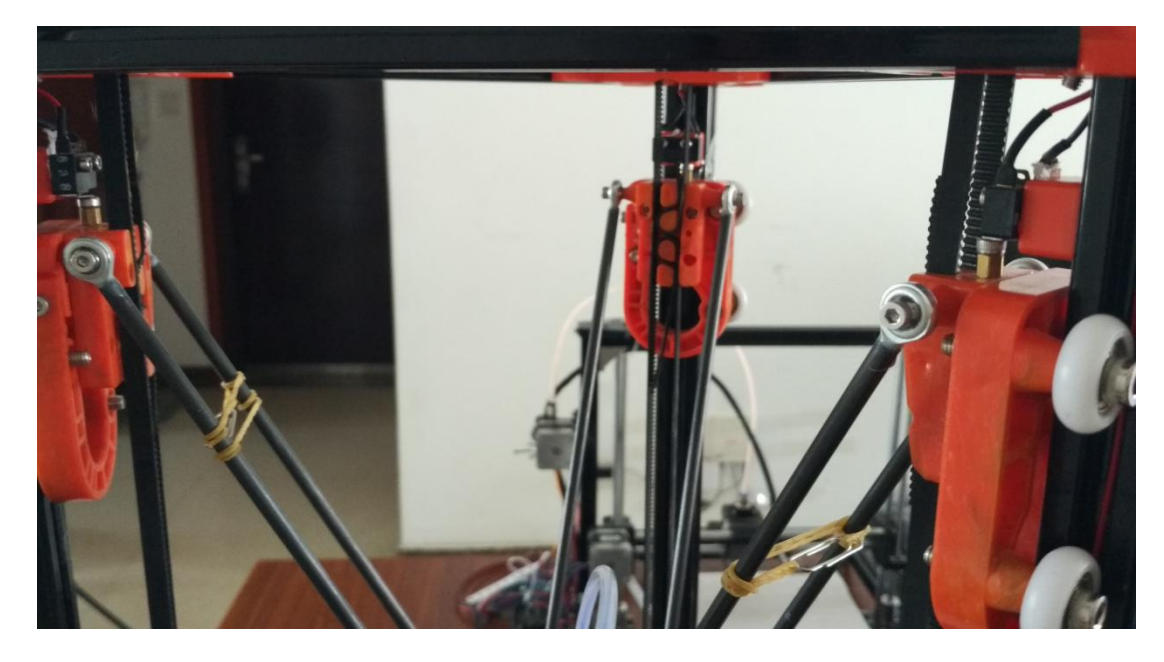

Type m114 to check the Z axis's coordination

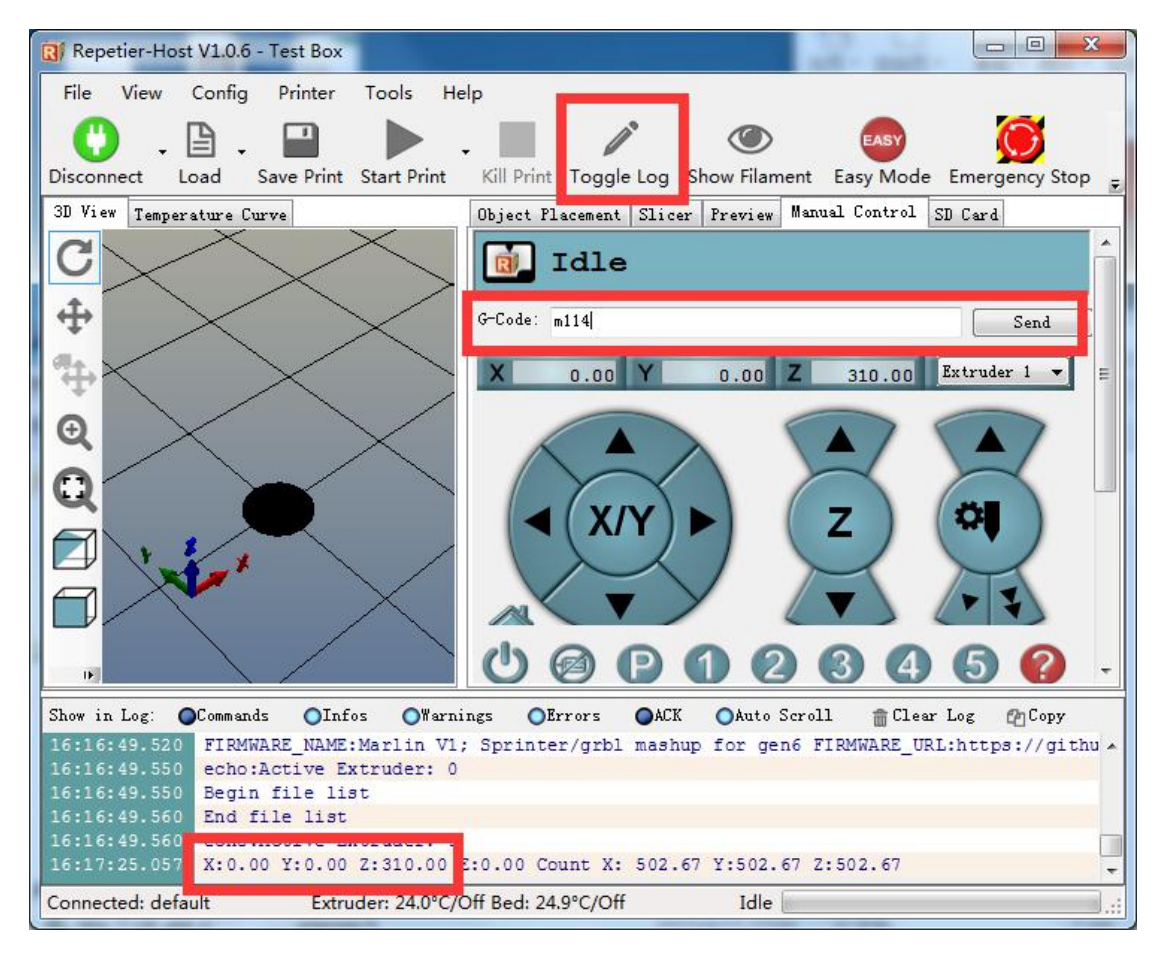

As you could see The Z axis is 310mm at this time (record as A)

Type"g1 z40" to let the nozzle down to the position higher than the plate about 20cm

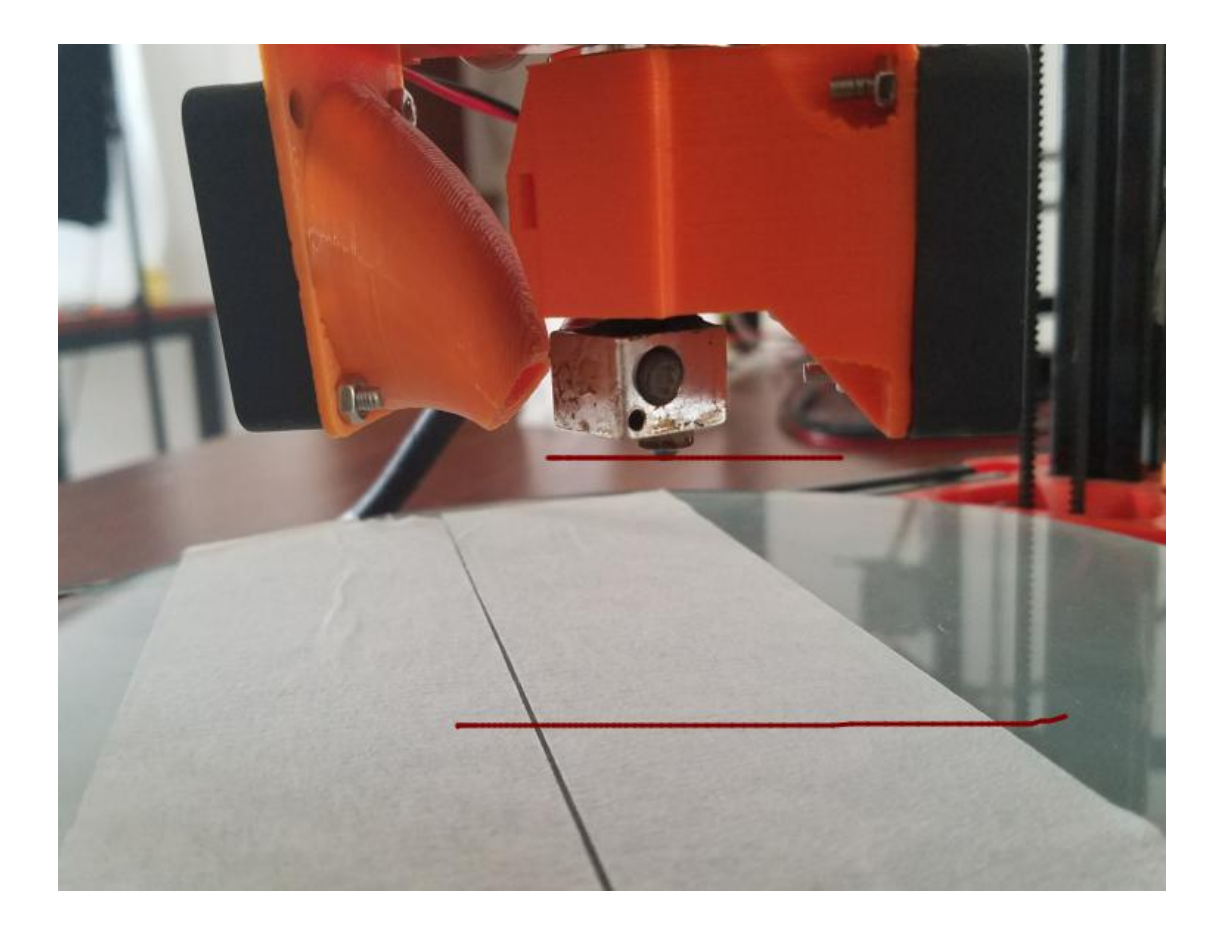

Then Down the nozzle close to the plate manually by 10mm, then down 1mm every steps until it nearly touch the plate, (put a A4 paper between the nozzle and the plate) down the nozzle by 0.1mm carefully until the nozzle touch the paper would be OK

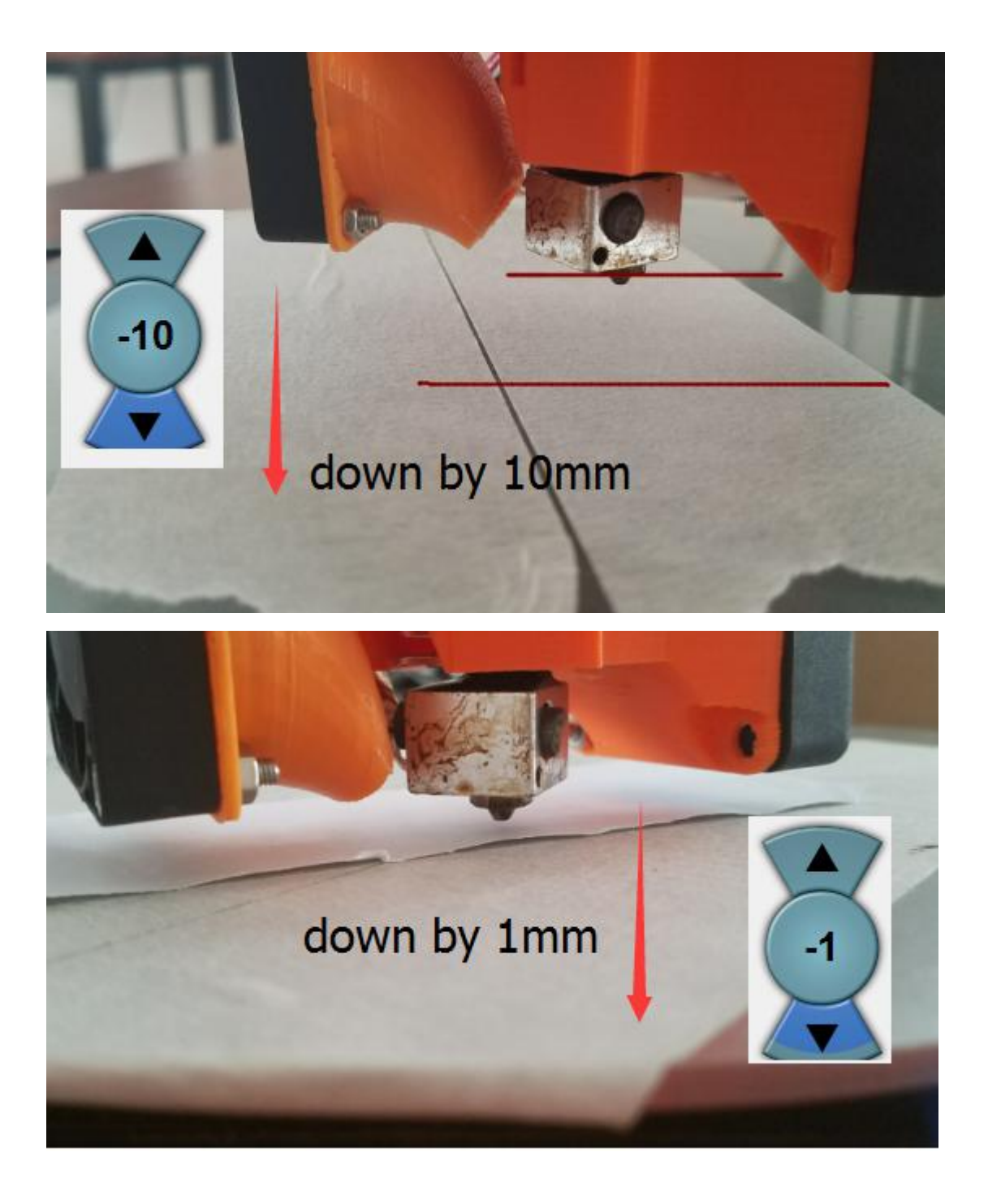

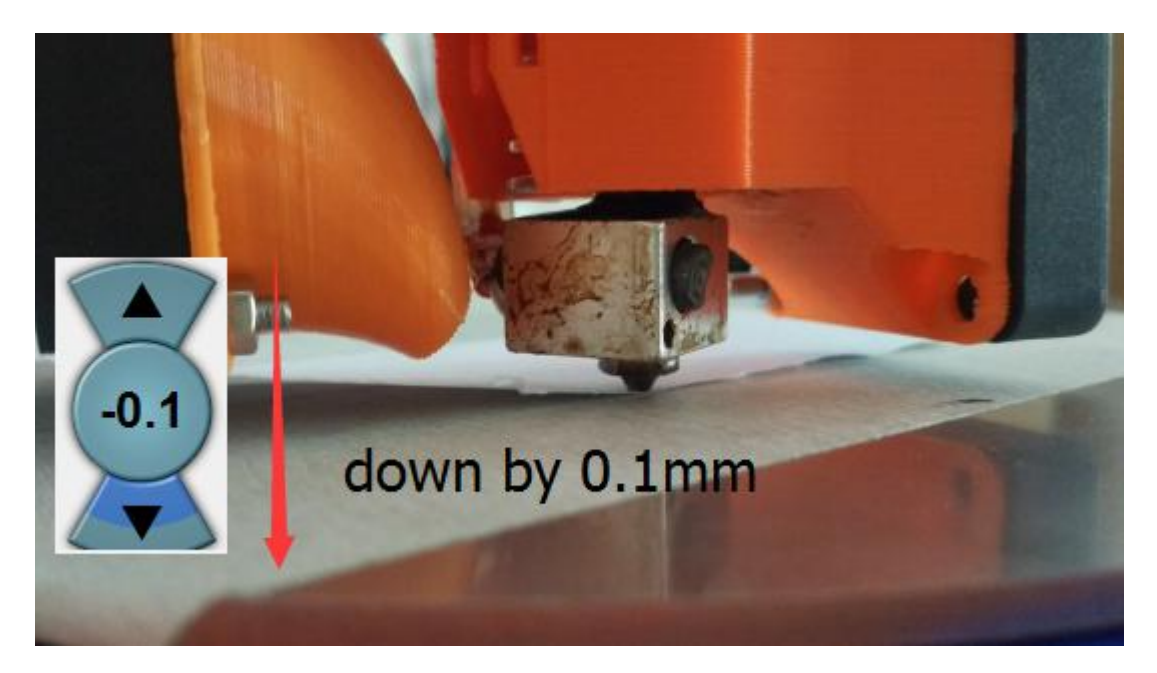

There should be a A4 paper gap between the nozzle and the plate at this

time

Input m114 to check the coordination of Z axis again

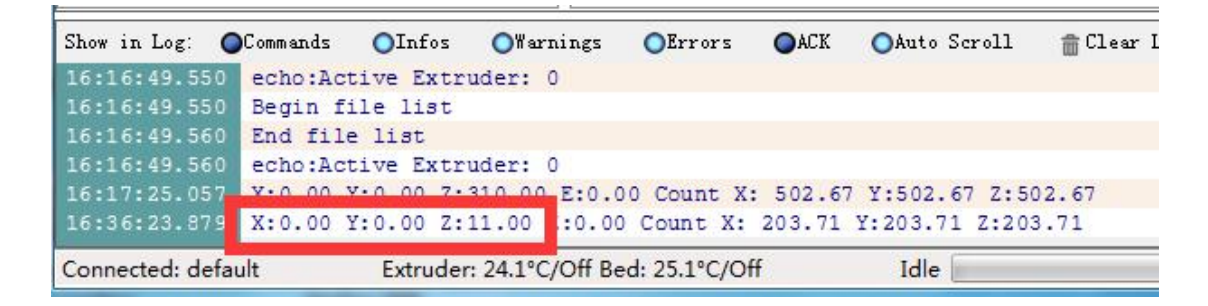

The height of the nozzle is 11.4mm at this time (record as B)

The right height of the machine could be figure out with A and B:

right height = A - B

310mm-11.4mm=298.6mm

Disconnect repetier and open marlin

/Configuration.h

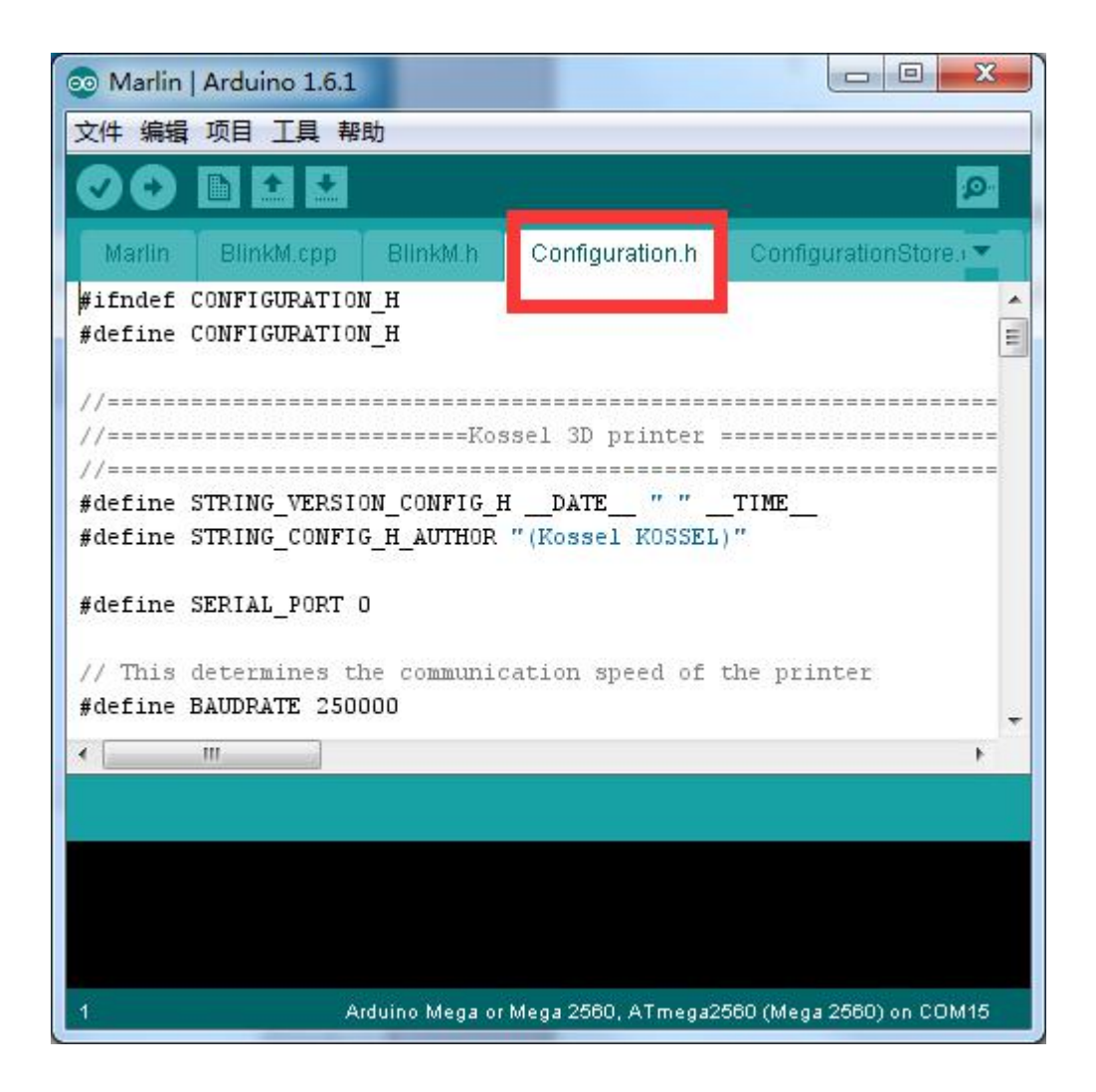

### editor—search: #define MANUAL\_Z\_HOME\_POS

//Manual homing switch locations: // For deltabots this means top and center of #define MANUAL\_X\_HOME\_POS 0 #define MANUAL\_Y\_HOME\_POS 0 #define MANUAL\_Z\_HOME\_POS 310//306.6 // For de //Because there will be differences for each m

#### replace 350 with 298.6 then upload

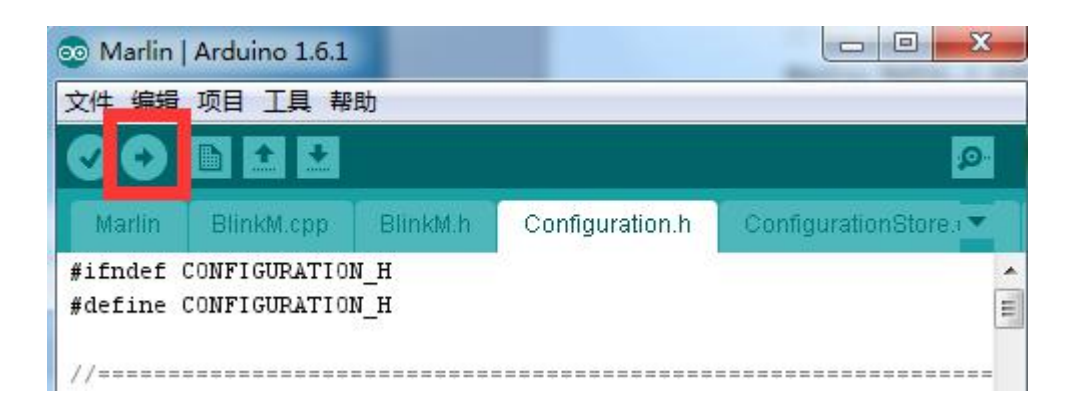

# 6, LCD

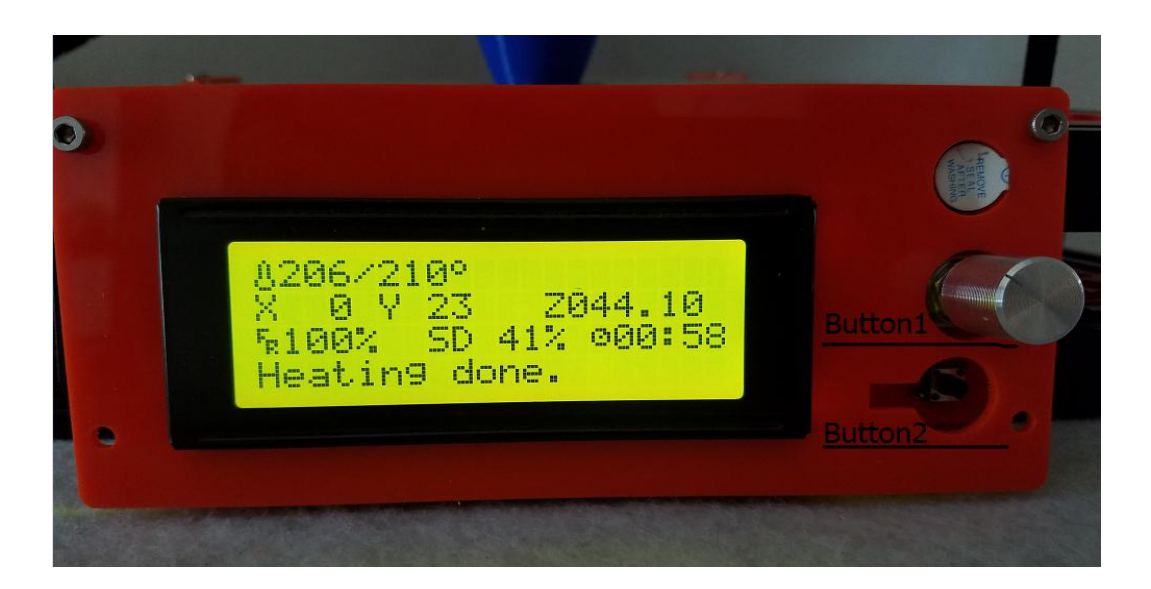

### (1)Basics

1)button 1: twist to select option, click to enter

2)button 2:click to reset

(2)Print off line

1)insert the SD Card to LCD >click button

2)control >temperature >nozzle >200

3) prepare >preheat PLA

(3)print from SD card >select the g-code file

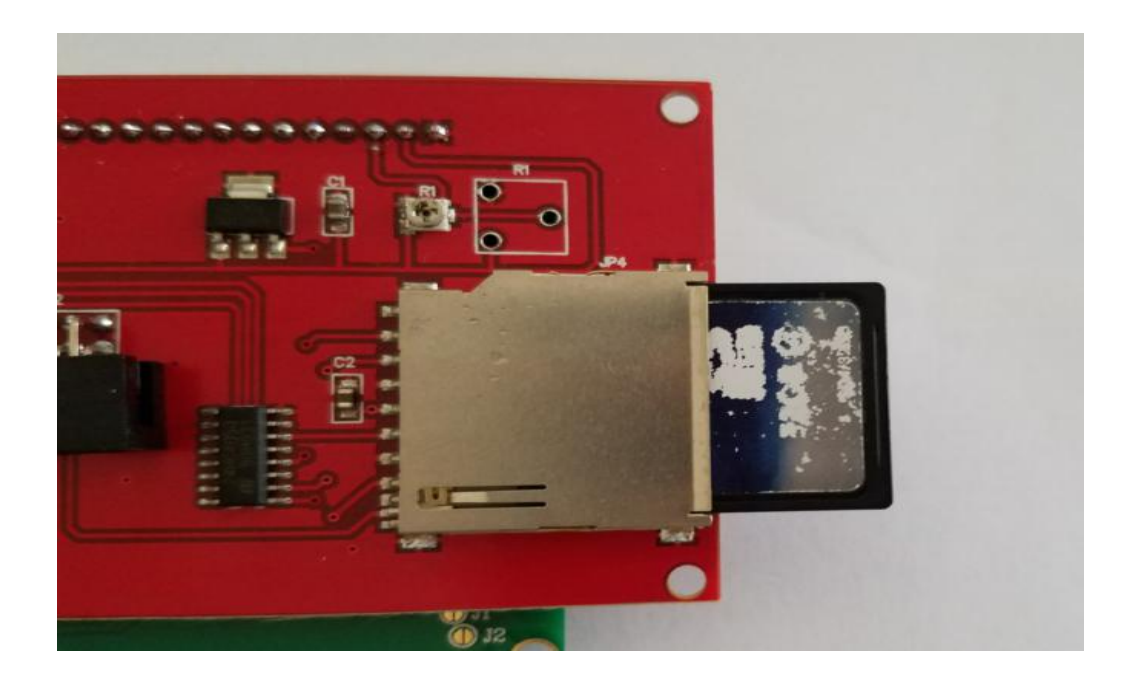

# 7 ,Safety and Handling

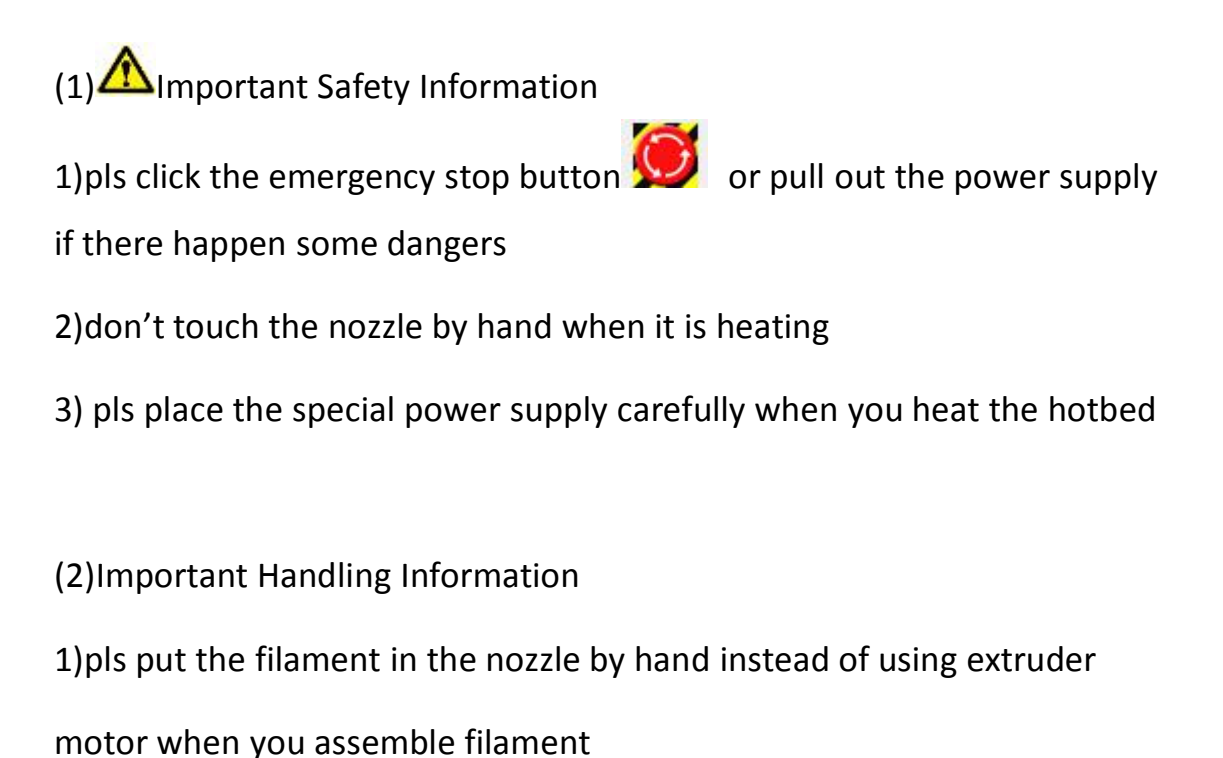

2) remember preheat the nozzle to 200 degree before you start print

# 8, Tips and Troubleshooting

### (1)General Suggestions

1) ensure the wire plug the right socket on the board, especially the temp

sensor, ensure it is tight enough

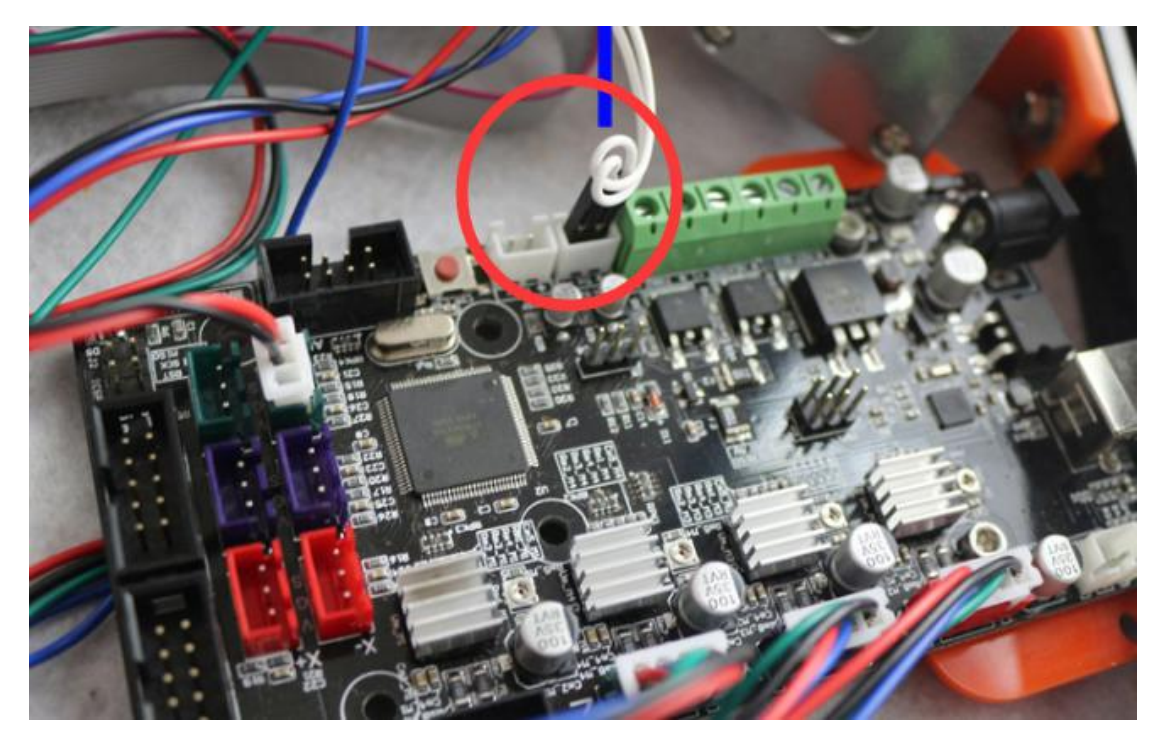

2)the suitable temp for PLA is 200-210; for ABS is 240-250; for hotbed is 80

- (2) Uploading Firmware
- 1) If you could not find the Mega2560 in the device manager, try to

install the driver amd64 (you could find the drivers in the SD Card,

If your PC is 32bit, pls install x86)

2)If the "driver amd64" can not works, open the file-"solve streamline version windows7...", then copy the file as the 章宏装说明 said
3) if the all the above doesn't works, maybe you installed arduino/marlin into C disk, try with D disk or others
4) if the repeteir cant connect, replug the USB wire again

#### (3)Operating printer

You need a multimeter

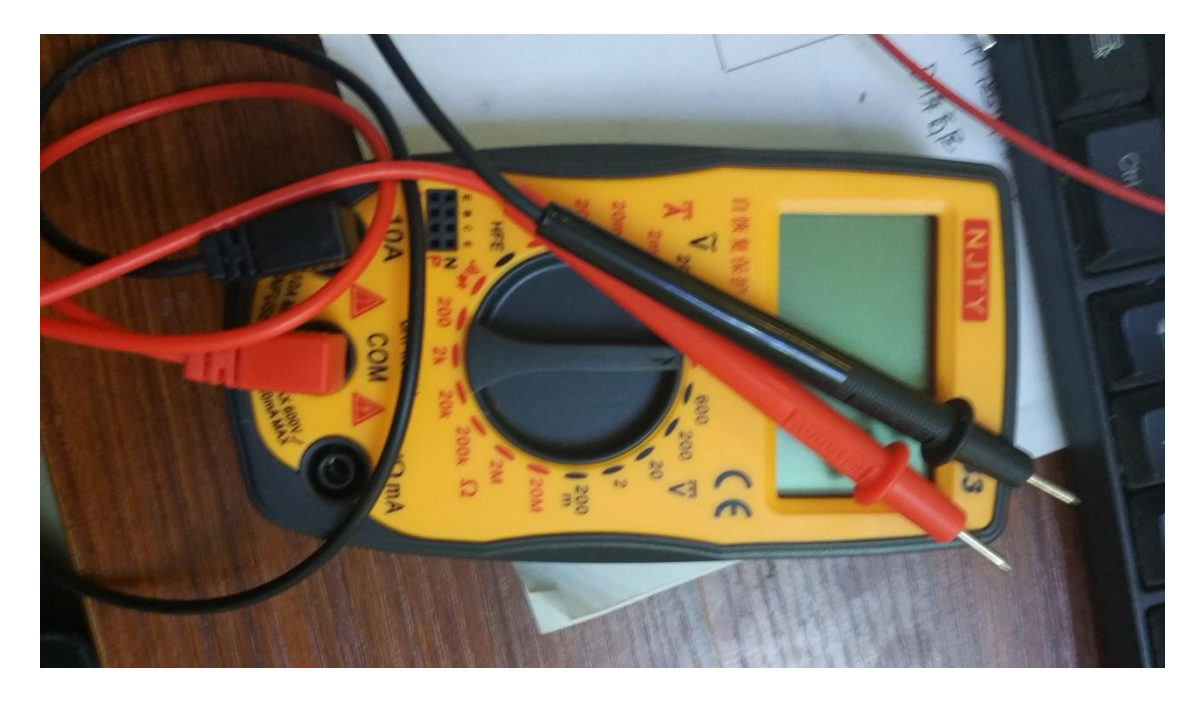

1) if you meet "MINTEMP", it is due to the temp sensor, plug it tightly enough, otherwise it maybe broken, measure it's resistance with a multimeter(the normal value is 100k)

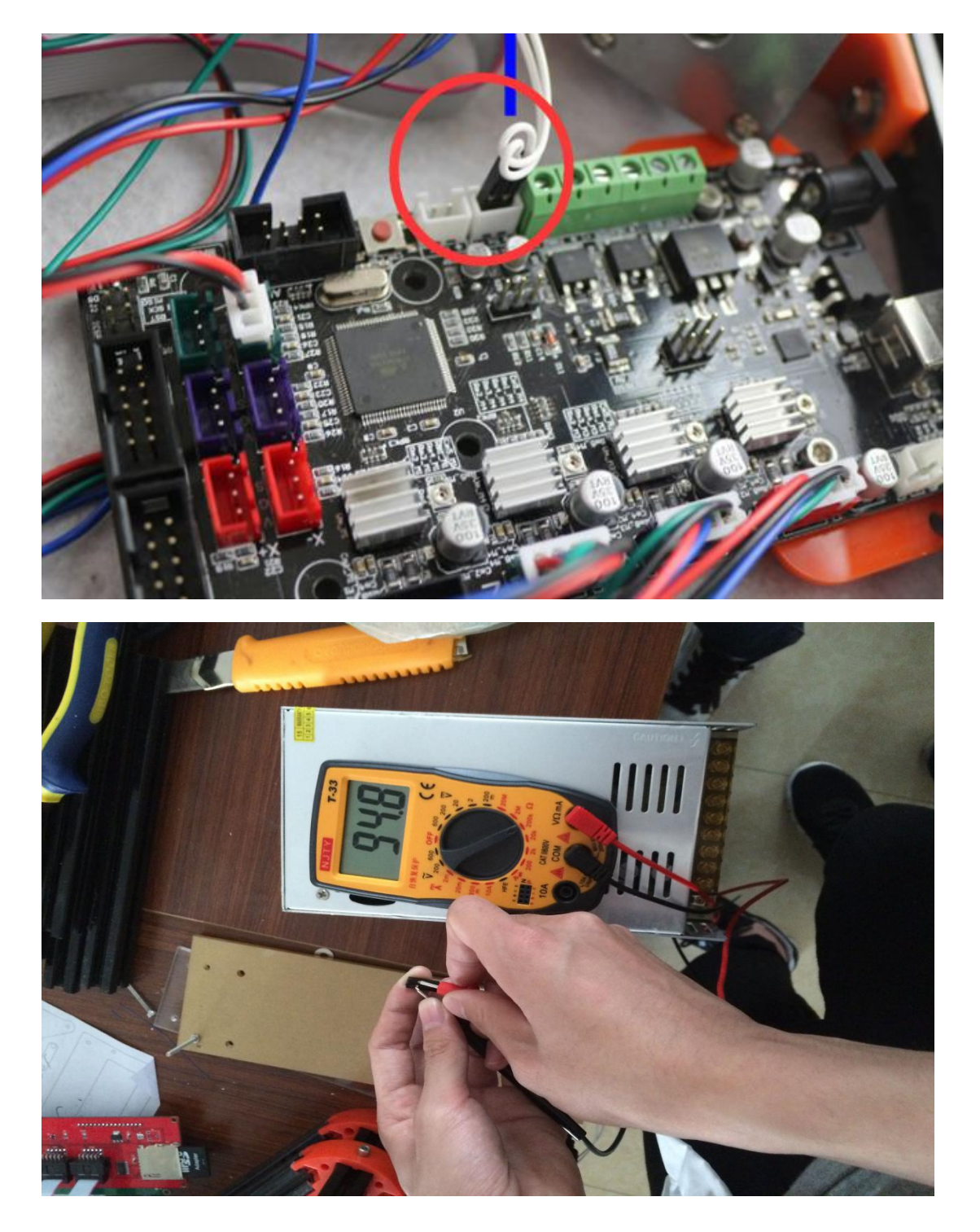

2) if the "extruder motor doesn't move" with extruder button, pls input m302 before you do it

| w Travel         |        | Printer S | <b>ö</b><br>ettings | Easy Mo | ode Em  | ergency St | top |
|------------------|--------|-----------|---------------------|---------|---------|------------|-----|
| Object Placement | Slicer | Preview   | Manual              | Control | SD Card | ]          |     |
| 1dle             |        |           |                     |         |         |            | ŕ   |
| G-Code: m302     | >      |           |                     |         |         | Send       |     |
| X 0.00           | Y      | 0.00      | Z                   | 0.00    | Extrude | er 1 🔻     |     |
|                  | Y      |           | Z                   | 3       | ~       | 3          | E   |

3) if the "pulley can't go up" succeed with g28, it may due to the limit switch, input m119 and press the switch on/off to see whether the message is always "triggered" at the bottom of the repetier, or measure the output volt of the motor driver(normal value is 0.5v)

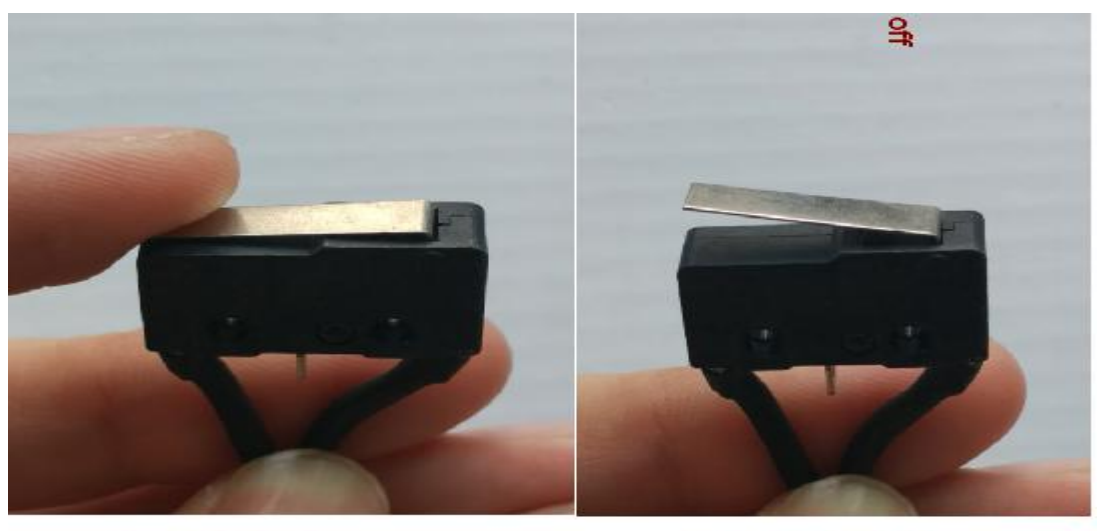

switch on

switch off

| Show in Log: | Commands  | OInfos      | OWarnings    | 0  | Show in Log: 🕻 | Commands | OInfos    | OWarnings    |
|--------------|-----------|-------------|--------------|----|----------------|----------|-----------|--------------|
| 17:15:21.55  | 1 X:0.00  | Y:0.00 Z:1  | 11.00 E:0.00 | Cc | 16:36:23.879   | X:0.00   | Y:0.00 Z: | 11.00 E:0.00 |
| 17:15:26.34  | 8 Report: | ing endstop | status       |    | 17:14:42.268   | Reporti  | ng endsto | p status     |
| 17:15:26.35  | 1 x_max:  | TRIGGERED   |              |    | 17:14:42.269   | x max:   | open      | S OVER AND A |
| 17:15:26.35  | 2 y_max:  | TRIGGERED   |              |    | 17:14:42.269   | y max:   | open      |              |
| 17:15:26.35  | 2 z_min:  | open        | 24.          |    | 17:14:42.269   | z min:   | open      |              |
| 17:15:26.35  | 2 z_max:  | TRIGGERED   |              |    | 17:14:42.269   | z_max:   | open      |              |
|              | × 1       |             |              |    |                |          |           |              |

## switch on

## switch off

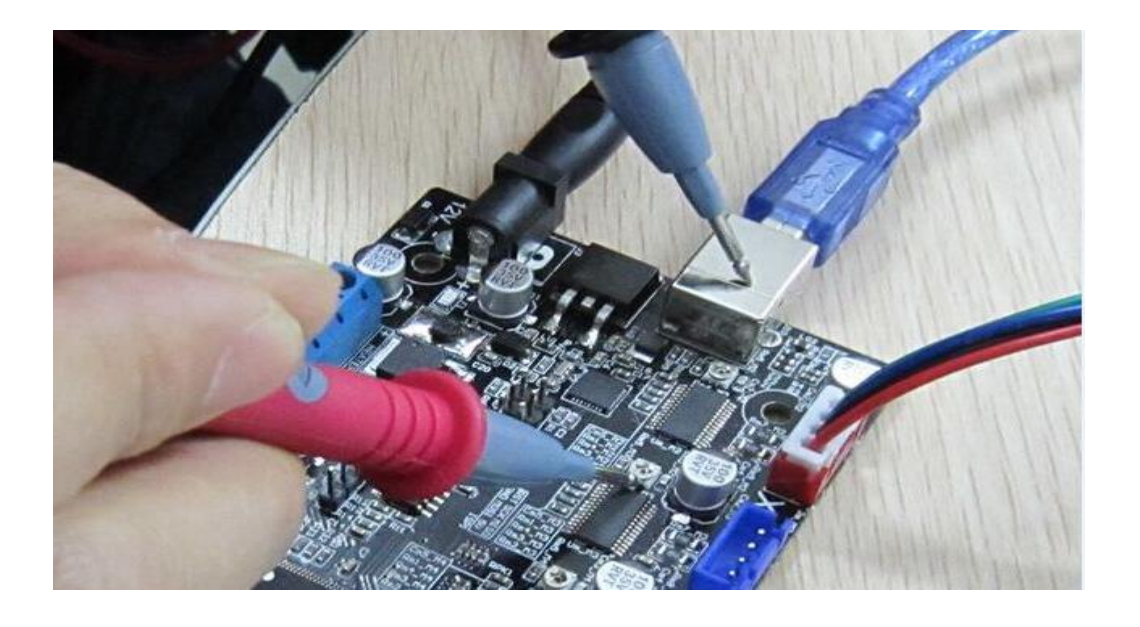

4)if the "filament cant extruded" smoothly, check the extruder motor parts, ensure there exist no stuck with the part1 and part2 in the picture; and assemble filament into nozzle by hand carefully to see whether it could came out in this case, otherwise replace the nozzle with a new one.

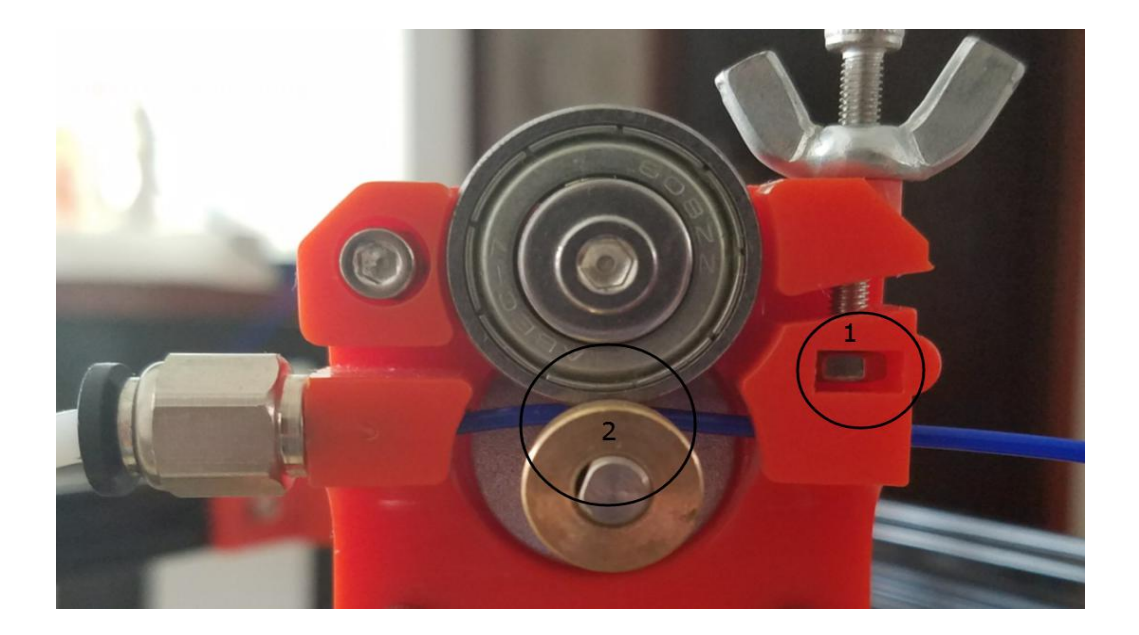

5)if the LCD can not show the value normal pls upload the firmware(marlin) again with the LCD disconnected or click the reset button, or maybe you have mistake the two wire of the LCD

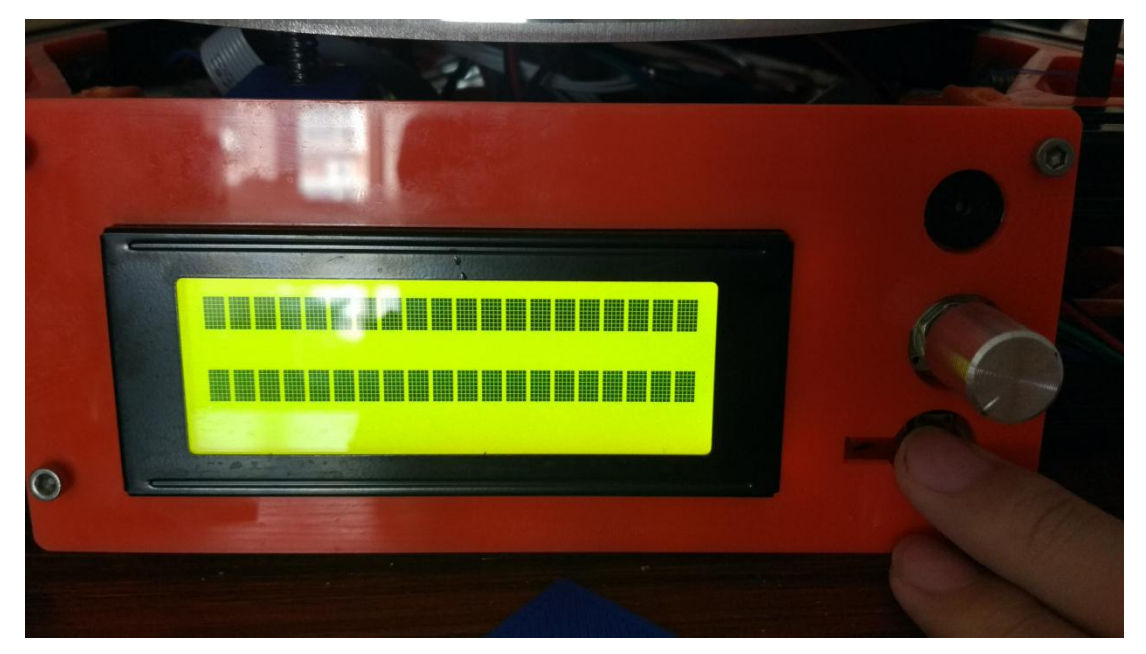

## 9,Learning more

(1)More Information

Repetier: https://www.repetier.com/

Slice: http://slic3r.org/

Cura: https://ultimaker.com/en/products/cura-software

Marlin: https://github.com/ErikZalm/Marlin

Arduino: https://www.arduino.cc/